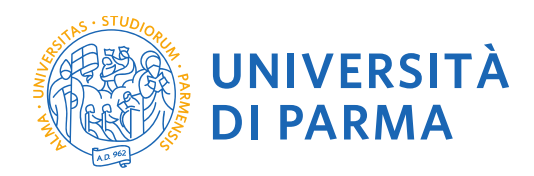

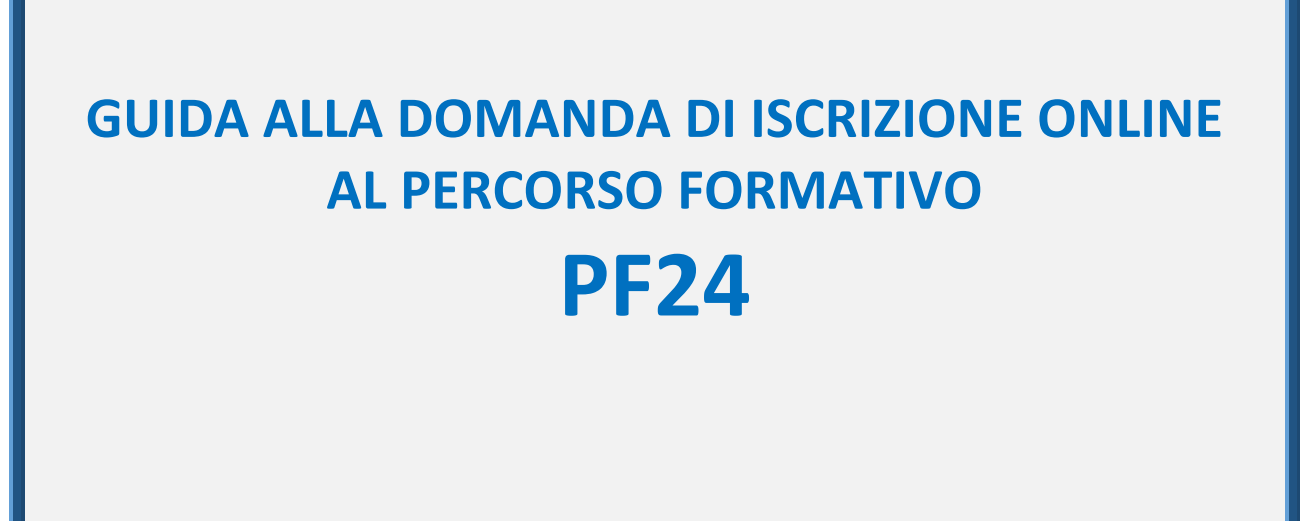

La presente guida è stata realizzata per facilitare le operazioni di iscrizioni on line degli studenti che intendono iscriversi al percorso formativo PF24 attraverso le procedure ed i servizi web di Ateneo

Si precisa che la simulazione sotto riportata è stata fatta in ambiente di test e che rispetto alle pagine web effettive potrebbero riscontrarsi delle divergenze legate all'aggiornamento delle pagine e delle procedure I dati inseriti sono puramente casuali e sono a titolo esemplificativo e non si riferiscono a nessuna persona esistente.

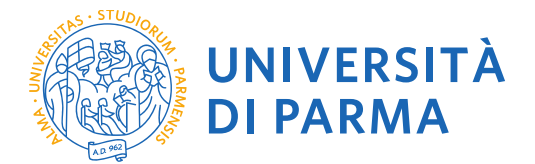

Per iniziare collegati al sito: https://unipr.esse3.cineca.it/Home.do.

Si ricorda che chi è già in possesso di un account (studente o ex studente) per l'accesso ai servizi informatici di Ateneo NON DEVE EFFETTUARE LA REGISTRAZIONE ma può accedere direttamente al **punto 2.1** 

Chiunque abbia smarrito le proprie credenziali può consultare la pagina web con le indicazioni su come recuperare USERNAME e PASSWORD. Si consiglia di richiederne il recupero con congruo anticipo.

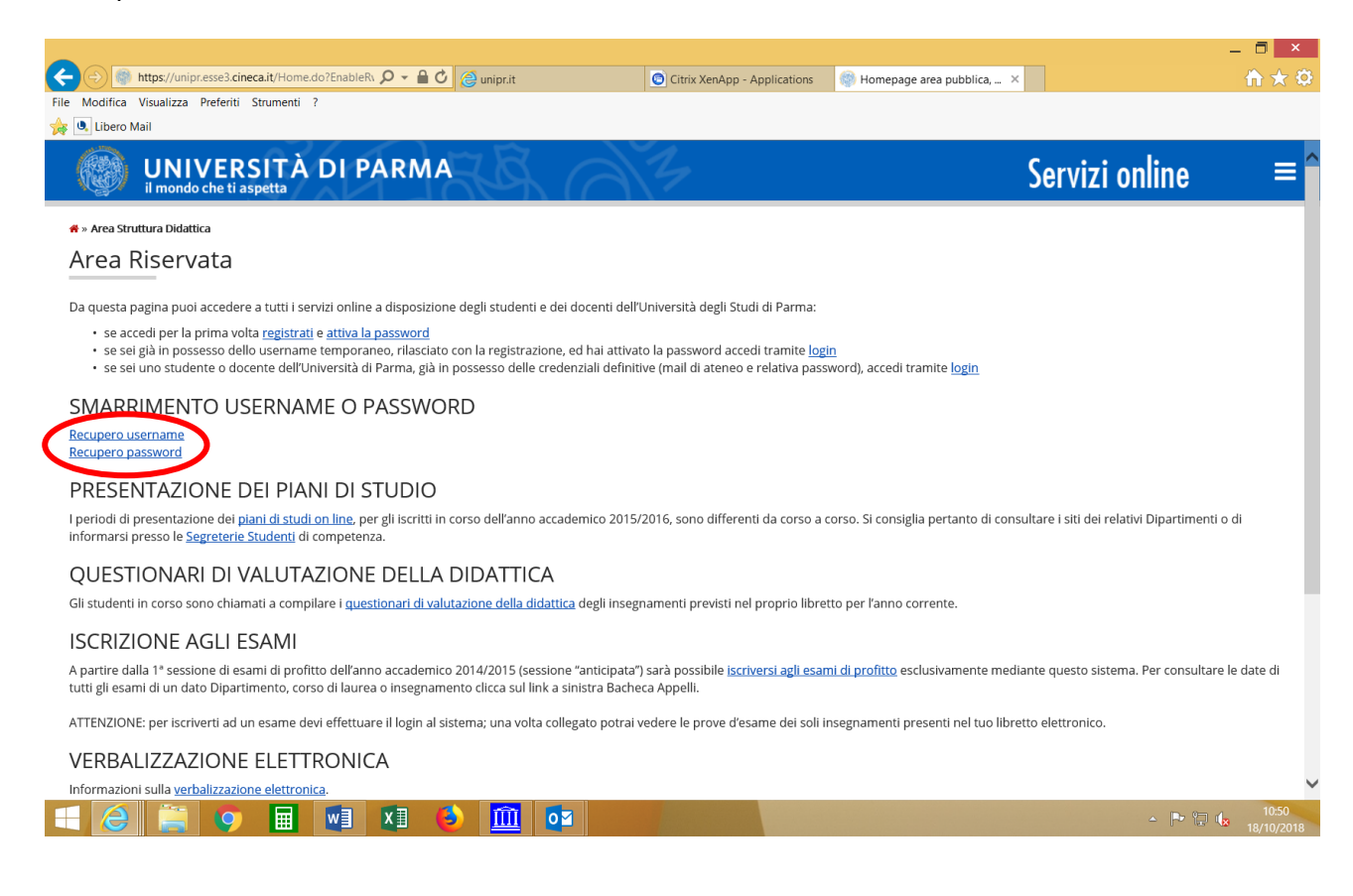

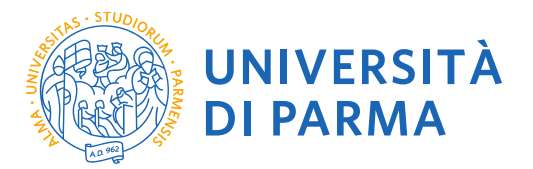

1.1 Se accedi per la prima volta ai servizi web dell'Università di Parma e non sei mai stato studente dell'Ateneo accedi alla sezione <u>Registrati</u> e clicca su "Registrazione nuovo utente"

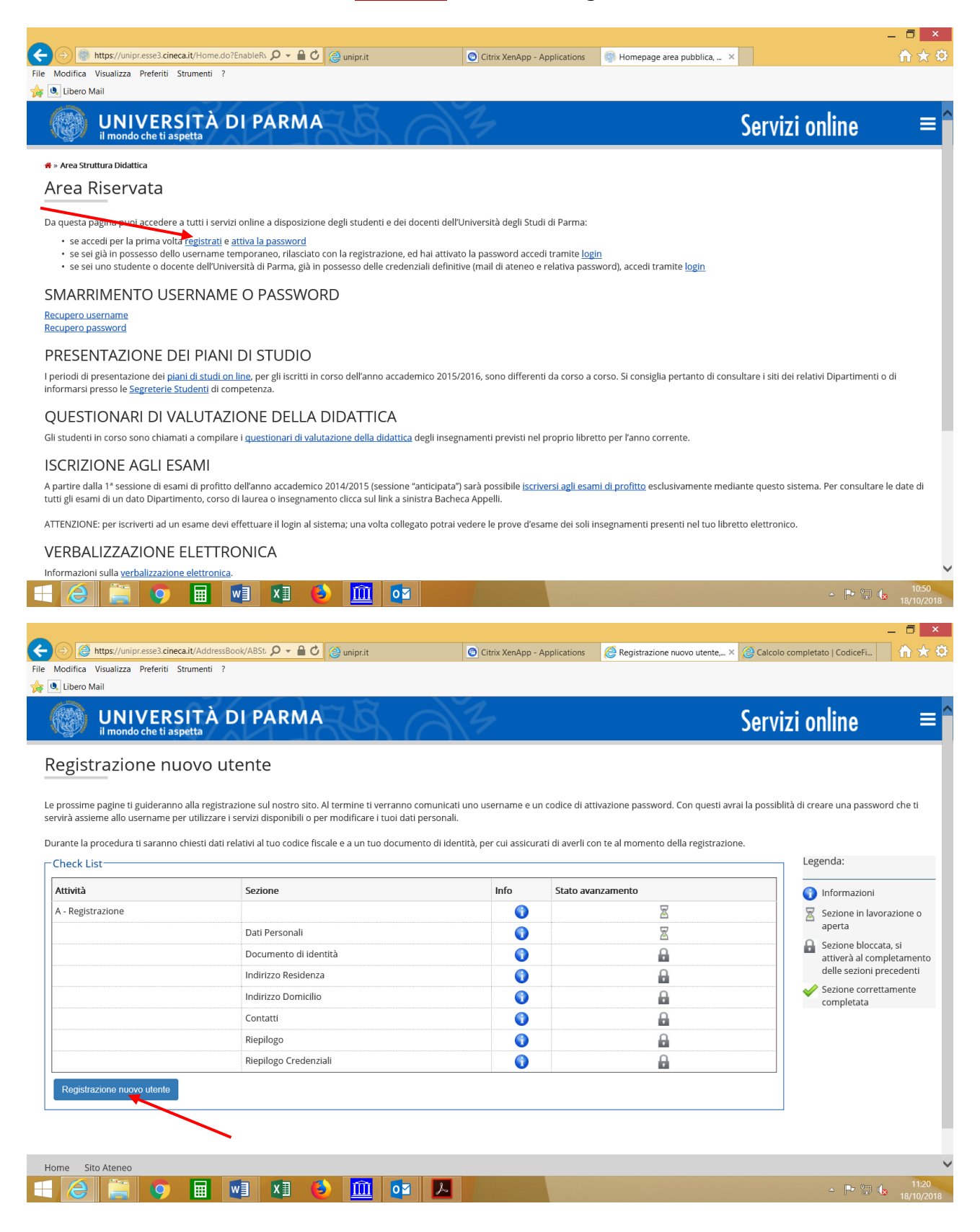

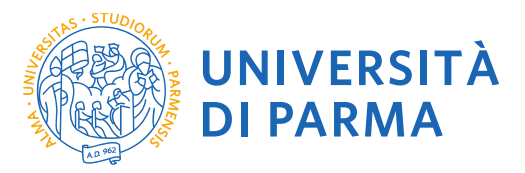

## 1.2 Registra i tuoi Dati personali e seleziona "Avanti"

|                                                                                                    |                                                                                                    |                                            |                              |                |                     | _ 🗇 🗙         |
|----------------------------------------------------------------------------------------------------|----------------------------------------------------------------------------------------------------|--------------------------------------------|------------------------------|----------------|---------------------|---------------|
| ← → @ https://unipr.esse3.ci                                                                                                    | ineca.it/AddressBook/DatiF 🔎 🖌 🔒 🖒 🌔 🧉 unipr.it                                                                           | Citrix XenApp - Applications               | <i>e</i> Università di UNIPR | × 🤌 Calcolo co | mpletato   CodiceFi | <b>11 ★ ☆</b> |
| File Modifica Visualizza Preferiti                                                                                                    | Strumenti ?                                                                                                    |                                            |                              |                |                     |               |
| 👍 🄍 Libero Mail                                                                                                    |                                                                                                    |                                            |                              |                |                     |               |
| UNIVERSITÀ DI P                                                                                                    | PARMA                                                                                                    |                                            |                              | S              | ervizi online       | ≡             |
| Registrazione: Dati personali                                                                                                    |                                                                                                    |                                            |                              |                | 🖡 Legenda           |               |
| Inserisci o modifica i tuoi dati personali.                                                                                                    |                                                                                                    |                                            |                              |                | 🛧 Dato obbligatorio |               |
| ATTENZIONE: inserisci provincia e comune/città in co                                                                                                    | ui sei nato.                                                                                                    |                                            |                              |                |                     |               |
| Per gli extracomunitari residenti all'estero, il codice f                                                                                                  | fiscale verrà calcolato automaticamente dal sistema dopo l'inserimento dei dati anagrafici. Se già in possesso di codir   | ce fiscale, verificarne i dati.            |                              |                |                     |               |
| In caso di difficoltà, telefona al numero dedicato 052                                                                                                    | 21.902050 oppure scrivi all'indirizzo helpdesk.studenti@unipr.it specificando i tuoi dati personali (nome, cognome, o     | codice fiscale) e il problema riscontrato. |                              |                |                     |               |
| Attenzione: per i corsi post-laurea dovrai contattare,                                                                                                    | in caso di difficoltà, le segreterie di competenza, specificando i tuoi dati (nome, cognome, codice fiscale) e quale diff | icoltà hai incontrato:                     |                              |                |                     |               |
| <ul> <li>master master formazionepermanente@unig</li> <li>dottorati dottorati@unigr.it</li> <li>scuole di specializzazione specializzazioni@uni</li> </ul> | pr.)t                                                                                                    |                                            |                              |                |                     |               |
| Registrazione: Dati personali                                                                                                    |                                                                                                    |                                            |                              |                |                     |               |
| Nome*                                                                                                    |                                                                                                    |                                            |                              |                |                     |               |
| Cognome *                                                                                                    |                                                                                                    |                                            |                              |                |                     |               |
| Data Nascita*                                                                                                    |                                                                                                    |                                            |                              |                |                     |               |
|                                                                                                    | (gg/MM/yyyy)                                                                                                    |                                            |                              |                |                     |               |
| Sesso*                                                                                                    | O Maschio 🖲 Femmina                                                                                                    |                                            |                              |                |                     |               |
| Cittadinanza*                                                                                                    | ITALIA                                                                                                    |                                            |                              | ~              |                     |               |
| Nazione:*                                                                                                    | ITALIA                                                                                                    |                                            |                              | ~              |                     |               |
| Provincia:*                                                                                                    | Parma                                                                                                    |                                            |                              | ~              |                     |               |
| Comune/Città di nascita*                                                                                                    | Parma                                                                                                    |                                            |                              | ~              |                     |               |
| Codice Fiscale*                                                                                                    |                                                                                                    |                                            |                              | ×              |                     |               |
| Indietro Avanti                                                                                                    |                                                                                                    |                                            |                              |                |                     |               |
|                                                                                                    |                                                                                                    |                                            |                              |                |                     |               |
| Home Sito Ateneo                                                                                                    |                                                                                                    |                                            |                              |                |                     |               |

**1.3** Completa le informazioni personali inserendo i riferimenti di un documento di identità in corso di validità e seleziona **"Avanti"** 

| + Definition for the second second se | ineca.it/AddressBook/Perm 🔎 🗧 🖒 🌔 unipr.it                                                                            | Citrix XenApp - Applications                    | <i>e</i> Università di UNIPR | × 🙆 Calcolo comp | eletato   CodiceFi | <b>in</b> ★ ✿                    |
|----------------------------------------------------------------------------------------------------|----------------------------------------------------------------------------------------------------|-------------------------------------------------|------------------------------|------------------|--------------------|----------------------------------|
| File Modifica Visualizza Preferiti                                                                                                    | Strumenti ?                                                                                                    |                                                 |                              |                  |                    |                                  |
| 👍 🔍 Libero Mail                                                                                                    |                                                                                                    |                                                 |                              |                  |                    |                                  |
| UNIVERSITÀ DI I                                                                                                    | PARMA                                                                                                    |                                                 |                              | Ser              | vizi online        | ≡                                |
| Registrazione: Documento di iden                                                                                                    | tità                                                                                                    |                                                 |                              | 1                | Legenda            |                                  |
| Inserisci o modifica i dati relativi al tuo documento o                                                                                                    | 3i identità.                                                                                                    |                                                 |                              |                  | Dato obbligatorio  |                                  |
| ATTENZIONE: al momento dell'immatricolazione, de                                                                                                    | ovrai effettuare l'upload del documento indicato in questa fase.                                                      |                                                 |                              |                  |                    |                                  |
| In caso di difficoltà, telefona al numero dedicato 05                                                                                                    | 21.902050 oppure scrivi all'indirizzo helpdesk.studenti@unipr.it specificando i tuoi dati personali (nome, cogno      | ome, codice fiscale) e il problema riscontrato. |                              |                  |                    |                                  |
| Attenzione: per i corsi post-laurea dovrai contattare                                                                                                    | , in caso di difficoltà, le segreterie di competenza, specificando i tuoi dati (nome, cognome, codice fiscale) e qual | le difficoltà hai incontrato:                   |                              |                  |                    |                                  |
| <ul> <li>master master formazionepermanente@uni</li> <li>dottorati dottorati@unipr.it</li> <li>scuole di specializzazione specializzazioni@u</li> </ul>                                                                                                    | pr.it                                                                                                    |                                                 |                              |                  |                    |                                  |
| Documento d' Identità                                                                                                    |                                                                                                    |                                                 |                              |                  |                    |                                  |
| Tipo documento*                                                                                                    | Carta Identità                                                                                                    |                                                 |                              | ~                |                    |                                  |
| Numero*                                                                                                    |                                                                                                    |                                                 |                              |                  |                    |                                  |
| Rilasciato da                                                                                                    |                                                                                                    |                                                 |                              |                  |                    |                                  |
| Data Rilascio*                                                                                                    |                                                                                                    |                                                 |                              | =                |                    |                                  |
|                                                                                                    | (gg/mm/aaaa)                                                                                                    |                                                 |                              |                  |                    |                                  |
| Data Scadenza Validità*                                                                                                    |                                                                                                    |                                                 |                              |                  |                    |                                  |
|                                                                                                    | (gg/mm/aaaa)                                                                                                    |                                                 |                              |                  |                    |                                  |
| Indietro Avanti                                                                                                    |                                                                                                    |                                                 |                              |                  |                    |                                  |
| Home Sito Ateneo                                                                                                    |                                                                                                    |                                                 |                              |                  |                    |                                  |
|                                                                                                    |                                                                                                    |                                                 |                              |                  | Information        | tiva utilizzo cookie i 10 CINECA |

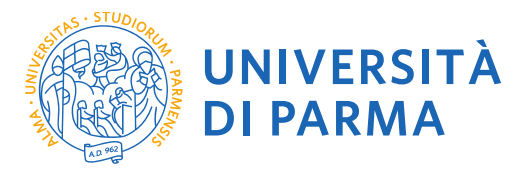

# 1.4 Inserisci i tuoi dati di residenza e seleziona "Avanti"

|                                                                        |                                                                                     |                                       |                                   |                                          |                                                   |                      |               |                       | - 🗆 🗙 |
|------------------------------------------------------------------------|-------------------------------------------------------------------------------------|---------------------------------------|-----------------------------------|------------------------------------------|---------------------------------------------------|----------------------|---------------|-----------------------|-------|
| <->€                                                                   | https://unipr.esse3.ci                                                              | neca.it/AddressBook/Indir             | ri 🔎 🗕 🕈 🏉 ur                     | nipr.it                                  | Citrix XenApp - Applications                      | CUniversità di UNIPR | × 🧟 Calcolo d | completato   CodiceFi | n 🛧 🕸 |
| File Modifica                                                          | a Visualizza Preferiti                                                              | Strumenti ?                           |                                   |                                          |                                                   |                      |               |                       |       |
| 👍 🔍 Libero                                                             | Mail                                                                                |                                       |                                   |                                          |                                                   |                      |               |                       |       |
| 🥘 U                                                                    | INIVERSITÀ D<br>mondo che ti aspetta                                                | DI PARMA                              | R AZ                              | ,                                        |                                                   |                      | Se            | ervizi online         | ≡     |
| Registrazio                                                            | one: Indirizzo di resid                                                             | lenza                                 |                                   |                                          |                                                   |                      |               | 🐺 Legenda             |       |
| Inserisci o modif                                                      | ifica il tuo indirizzo di residenzi                                                 | а.                                    |                                   |                                          |                                                   |                      |               | * Dato obbligatorio   |       |
| ll campo Data in                                                       | nizio validità corrisponde alla                                                     | data a partire dalla quale hai la r   | residenza in questo indirizzo. Se | e non conosci questa data inserisci il p | primo giorno dell'anno corrente (per esempio 0'   | /01/2016).           |               |                       |       |
| In caso di diffico                                                     | oltà, telefona al numero dedica                                                     | to 0521.902050 oppure scrivi al       | Il'indirizzo helpdesk.studenti@   | unipr.it specificando i tuoi dati perso  | nali (nome, cognome, codice fiscale) e il problen | a riscontrato.       |               |                       |       |
| Attenzione: per                                                        | i corsi post-laurea dovrai cont                                                     | attare, in caso di difficoltà, le seg | greterie di competenza, specific  | cando i tuoi dati (nome, cognome, cod    | lice fiscale) e quale difficoltà hai incontrato:  |                      |               |                       |       |
| <ul> <li>master m</li> <li>dottorati g</li> <li>scuole di s</li> </ul> | aster.formazionepermanente<br>dottorati@unipr.it<br>specializzazione specializzazio | e@unipr.it<br>mi@unipr.it             |                                   |                                          |                                                   |                      |               |                       |       |
|                                                                        | Nazione*                                                                            | ITALIA                                |                                   |                                          |                                                   |                      | ~             |                       |       |
|                                                                        | Provincia*                                                                          | Parma                                 |                                   |                                          |                                                   |                      | ~             |                       |       |
|                                                                        | Comune/Città*                                                                       | Parma                                 |                                   |                                          |                                                   |                      | ~             |                       |       |
|                                                                        | CAP*                                                                                | 43121                                 |                                   |                                          |                                                   |                      |               |                       |       |
|                                                                        |                                                                                     | se residente in Italia                |                                   |                                          |                                                   |                      |               |                       |       |
|                                                                        | Frazione                                                                            |                                       |                                   |                                          |                                                   |                      |               |                       |       |
|                                                                        | Indirizzo*                                                                          |                                       |                                   |                                          |                                                   |                      |               |                       |       |
|                                                                        |                                                                                     |                                       |                                   |                                          |                                                   |                      |               |                       |       |
|                                                                        | N" Civico*                                                                          | 1                                     |                                   |                                          |                                                   |                      |               |                       |       |
|                                                                        | Data inizio validità *                                                              |                                       |                                   |                                          |                                                   |                      | =             |                       |       |
|                                                                        |                                                                                     | (gg/mm/aaaa)                          |                                   |                                          |                                                   |                      |               |                       |       |
|                                                                        | Telefono*                                                                           |                                       |                                   |                                          |                                                   |                      |               |                       |       |
| Domicili                                                               | o coincide con residenza*                                                           | ● Si ◯ No                             |                                   |                                          |                                                   |                      |               |                       |       |
|                                                                        |                                                                                     |                                       |                                   |                                          |                                                   |                      |               |                       |       |
| Indietro                                                               | Avanti                                                                              |                                       |                                   |                                          |                                                   |                      |               |                       |       |
|                                                                        |                                                                                     |                                       |                                   |                                          |                                                   |                      |               |                       |       |
|                                                                        |                                                                                     |                                       |                                   |                                          |                                                   |                      |               |                       |       |

Home Sito Ateneo

## 1.5 Completa inserendo i tuoi recapiti personali e seleziona "Avanti"

|                                                                                                    |                                                                                                    |                                                                                                    |                                                                       |                              |                |                      | - 8 ×         |
|----------------------------------------------------------------------------------------------------|----------------------------------------------------------------------------------------------------|----------------------------------------------------------------------------------------------------|-----------------------------------------------------------------------|------------------------------|----------------|----------------------|---------------|
| ← → Attps://unipr.esse3.c                                                                                                    | ineca.it/AddressBook/Indiri 🔎 👻 🔒 🖒                                                                                 | 🤗 unipr.it                                                                                             | Citrix XenApp - Applications                                          | <i>ể</i> Università di UNIPR | × 🤗 Calcolo ci | ompletato   CodiceFi | <b>îì ★ ♡</b> |
| File Modifica Visualizza Preferiti                                                                                                    | i Strumenti ?                                                                                                    |                                                                                                    |                                                                       |                              |                |                      |               |
| 👍 🔍 Libero Mail                                                                                                    |                                                                                                    |                                                                                                    |                                                                       |                              |                |                      |               |
| UNIVERSITÀ I<br>il mondo che ti aspetta                                                                                                    | DI PARMA                                                                                                    | 3                                                                                                    |                                                                       |                              | Se             | rvizi online         | ≡             |
| Registrazione: Contatti                                                                                                    |                                                                                                    |                                                                                                    |                                                                       |                              |                | 📕 Legenda            |               |
| Inserisci o modifica i tuoi recapiti per ricevere                                                                                                    | e informazioni o per essere contattato dall'Università.                                                             |                                                                                                    |                                                                       |                              |                | * Dato obbligatorio  |               |
| ATTENZIONE:<br>• inserisci correttamente il tuo indirizzo<br>• all'indirizzo di recapito postale ti sarà i                                                                                                    | e-mail, in quanto a tale indirizzo saranno inviate le cr<br>recapitata la Student Card di Ateneo se prevista per la | redenziali di accesso alla procedura di immatrici<br>a tua tipologia di corso (per maggiori informazio | olazione.<br>mi consulta la pagina: <u>http://www.unipr.it/studen</u> | itcard)                      |                |                      |               |
| In caso di difficoltà, telefona al numero dedic                                                                                                    | ato 0521.902050 oppure scrivi all'indirizzo helpdesk.                                                               | studenti@unipr.it specificando i tuoi dati perso                                                       | nali (nome, cognome, codice fiscale) e il problem                     | a riscontrato.               |                |                      |               |
| Attenzione: per i corsi post-laurea dovrai con                                                                                                    | tattare, in caso di difficoltà, le segreterie di competen                                                           | za, specificando i tuoi dati (nome, cognome, coc                                                       | dice fiscale) e quale difficoltà hai incontrato:                      |                              |                |                      |               |
| <ul> <li>master master.formazionepermanen</li> <li>dottorati dottorati@unipr.it</li> <li>scuole di specializzazione specializzazi</li> </ul>                                                                                               | te@unipr.it<br>ioni@unipr.it                                                                                        |                                                                                                    |                                                                       |                              |                |                      |               |
| Recapiti                                                                                                    |                                                                                                    |                                                                                                    |                                                                       |                              |                |                      |               |
| Recapito postale*                                                                                                    | Residenza O Domicilio                                                                                               |                                                                                                    |                                                                       |                              |                |                      |               |
| E-mail*                                                                                                    |                                                                                                    |                                                                                                    |                                                                       |                              |                |                      |               |
| Pref. Internazionale                                                                                                    | -                                                                                                    |                                                                                                    |                                                                       |                              | ~              |                      |               |
| Pref. Internazionale                                                                                                    |                                                                                                    |                                                                                                    |                                                                       |                              |                |                      |               |
|                                                                                                    | se non trovi il prefisso intenazionale nella tendina s                                                              | sopra scrivilo qui a fianco                                                                            |                                                                       |                              |                |                      |               |
| Numero cellulare                                                                                                    |                                                                                                    |                                                                                                    |                                                                       |                              | ×              |                      |               |
|                                                                                                    | Max 16 caratteri                                                                                                    |                                                                                                    |                                                                       |                              |                |                      |               |
| Dichiaro di aver letto l'informativa ai<br>sensi dell'anticolo 13 del D. Lys.<br>196/2003 e presto il mio consenso al<br>trattamento dei miei dati personali<br>da parte dell'Ateneo.<br>Informativa sul trattamento dei dati<br>personali | ® SI () No                                                                                                    |                                                                                                    |                                                                       |                              |                |                      |               |
| Avanti                                                                                                    |                                                                                                    |                                                                                                    |                                                                       |                              |                |                      |               |

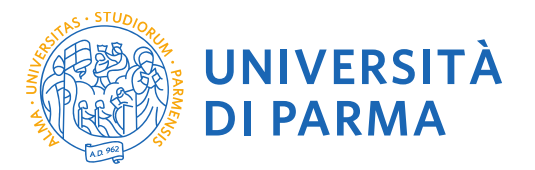

# 1.6 Controlla i dati nella sezione riepilogo e se corretti conferma e seleziona "Conferma"

| ←                                                                                                    | G                                      | Citrix XenApp - Applications | <i>i</i> Università di UNIPR × | 🙆 Calcolo comp |
|----------------------------------------------------------------------------------------------------|----------------------------------------|------------------------------|--------------------------------|----------------|
| File Modifica Visualizza Preferiti Strumenti ?                                                                                                    |                                        |                              |                                |                |
| 👍 🔍 Libero Mail                                                                                                    |                                        |                              |                                |                |
|                                                                                                    |                                        |                              |                                | ,              |
| W UNIVERSITA DI PARMA                                                                                                    |                                        |                              |                                | 2              |
| Registrazione: Riepilogo                                                                                                    |                                        |                              |                                | 1              |
| Controlla le informazioni inserite. Se alcune di esse sono errate, puoi cliccare sul link per la modifica presente sotto ogni sezione. Se tutte le informazioni sono corrette, clicc                                                                                                    | a su Conferma in fondo alla pagina.    |                              |                                |                |
| In caso di difficoltà, telefona al numero dedicato 0521.902050 oppure scrivi all'indirizzo helpdesk.studenti@unipr.it specificando i tuoi dati personali (nome, cognome, codi                                                                                                    | ce fiscale) e il problema riscontrato. |                              |                                |                |
| Attenzione: per i corsi post-laurea dovrai contattare, in caso di difficoità, le segreterie di competenza, specificando i tuoi dati (nome, cognome, codice fiscale) e quale difficoità                                                                                                    | tă hai incontrato:                     |                              |                                |                |
| reaster master formationepermanenteiBunipr.it     distor at 6 distor at 6 distor at 6 distor at 6 distor at 6 distor at 6 distor at 6 distor at 6 distor at 6 distor at 6 distor at 6 distor 6 distor 6 disto |                                        |                              |                                |                |
| Dati Personali                                                                                                    |                                        |                              |                                |                |
|                                                                                                    |                                        |                              |                                |                |
| Nome                                                                                                    |                                        |                              |                                |                |
| Cognome                                                                                                    |                                        |                              |                                |                |
| Sesso                                                                                                    |                                        |                              |                                |                |
| Data di nascita                                                                                                    |                                        |                              |                                |                |
| Citadinanza                                                                                                    |                                        |                              |                                |                |
| Nazione di nasiota                                                                                                    |                                        |                              |                                |                |
| Provincia di nasota                                                                                                    |                                        |                              |                                |                |
| Comuney citia di nasota                                                                                                    |                                        |                              |                                |                |
| Codice Hscale                                                                                                    |                                        |                              |                                |                |
| Dati documento di identità                                                                                                    |                                        |                              |                                |                |
|                                                                                                    |                                        |                              |                                |                |
| Tipo Documento                                                                                                    |                                        |                              |                                |                |
| Rilasciato da                                                                                                    |                                        |                              |                                |                |
| Numero                                                                                                    |                                        |                              |                                |                |
| Data Riascio                                                                                                    |                                        |                              |                                |                |
| Data Scadenza                                                                                                    |                                        |                              |                                |                |
| Nazione emissione                                                                                                    |                                        |                              |                                |                |
| Produce tale documento di comenza unalizza il une per modificare i balo documento di identicia                                                                                                    |                                        |                              |                                |                |
| Nestucitud                                                                                                    |                                        |                              |                                |                |
| Nazione                                                                                                    |                                        |                              |                                |                |
| Provincia                                                                                                    |                                        |                              |                                |                |
| Comune/Città                                                                                                    |                                        |                              |                                |                |
| CAP                                                                                                    |                                        |                              |                                |                |
| Frazione                                                                                                    |                                        |                              |                                |                |
| Indirizzo                                                                                                    |                                        |                              |                                |                |
| N° Civito                                                                                                    |                                        |                              |                                |                |
| leierono                                                                                                    |                                        |                              |                                |                |
| Domicilo concide con residenza                                                                                                    |                                        |                              |                                |                |
| maanaciaa sinasiaa oo waxaa iniin perimbalikaren basi oi nesiberka                                                                                                    |                                        |                              |                                |                |
|                                                                                                    |                                        |                              |                                |                |
| Recapito Postale                                                                                                    |                                        |                              |                                |                |
| Email                                                                                                    |                                        |                              |                                |                |
| Celulare                                                                                                    |                                        |                              |                                |                |
| Dichiaro di aver letto l'informativa ai sensi dell'articolo 13 del D. Lgs. 196/2003 e presto il mio consenso al trattamento dei miei dati personali da parte dell'Ateneo.                                                                                                    | . Si                                   |                              |                                |                |

Indietro Conferma

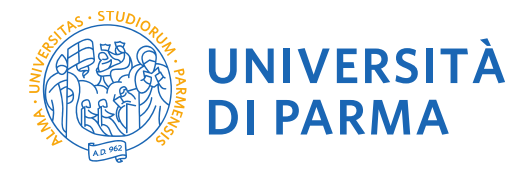

**1.7** Salva il promemoria. Verrà creato un file .pdf contenente un riepilogo della registrazione e i dati temporanei di accesso per i servizi online (utente temporaneo e codice di attivazione password). Ti suggeriamo di salvare questo .pdf

Tali credenziali saranno inviate anche al tuo indirizzo email personale.

Prima di procedere all'iscrizione al concorso sarà necessario attivare la password attraverso il link https://www.idem.unipr.it/start/attivapwd. Torna alla pagina dei servizi online.

| ← < Attps://unipr.esse3.cineca.it/AddressBook/Riepi タ ~ A ♂                                                                                          | 0                                           | Citrix XenApp - Applications                 | <i> </i> Università di UNIPR                     | × 逡 Calcolo com |  |  |
|----------------------------------------------------------------------------------------------------|---------------------------------------------|----------------------------------------------|--------------------------------------------------|-----------------|--|--|
| File Modifica Visualizza Preferiti Strumenti ?                                                                                                    |                                             |                                              |                                                  |                 |  |  |
| 👍 🔍 Libero Mail                                                                                                    |                                             |                                              |                                                  |                 |  |  |
|                                                                                                    |                                             |                                              |                                                  | Sei             |  |  |
| Registrazione: Operazione conclusa                                                                                                    |                                             |                                              |                                                  |                 |  |  |
| Le informazioni richieste sono state inserite correttamente. All'indirizzo di posta elettronica che hai indicato ti sarà inviata una e-mail contenen | ite il tuo username e il codice di att      | tivazione password.                          |                                                  |                 |  |  |
| Gli stessi dati sono presenti nella tabella sottostante: ti consigliarno di salvare il promemoria contenente i dati forniti e le tue credenziali.    |                                             |                                              |                                                  |                 |  |  |
| In caso di mancata ricezione della e-mail, telefona al numero dedicato 0521.902050 oppure scrivi all'indirizzo helpdesk.studenti@unipr.it spec       | cificando i tuoi dati personali (nom        | e, cognome, codice fiscale).                 |                                                  |                 |  |  |
| Attenzione: per i corsi post-laurea dovrai contattare, in caso di difficoltà, le segreterie di competenza, specificando i tuoi dati (nome, cognome,  | codice fiscale) e quale difficoltà hai      | i incontrato:                                |                                                  |                 |  |  |
| <ul> <li>master master formazionepermanente@unipr.it</li> <li>dottorati dottorati@unior.it</li> </ul>                                                |                                             |                                              |                                                  |                 |  |  |
| <ul> <li>scuole di specializzazione specializzazioni@unipr.it</li> </ul>                                                                             |                                             |                                              |                                                  |                 |  |  |
| ISTRUZIONI PER L'ATTIVAZIONE DELLA PASSWORD: con le credenziali sotto riportate (username/utente temporaneo e codice di attivazione pa               | assword) vai alla pagina <u>Attivazione</u> | e password e scegli la password che ti perme | terà di accedere ai servizi on line dell'Ateneo. |                 |  |  |
| Credenziali                                                                                                    |                                             |                                              |                                                  |                 |  |  |
| Nome                                                                                                    |                                             |                                              |                                                  |                 |  |  |
| Cognome                                                                                                    |                                             |                                              |                                                  |                 |  |  |
| E-mail                                                                                                    |                                             |                                              |                                                  |                 |  |  |
| Username/Utente Temporaneo                                                                                                    |                                             |                                              |                                                  |                 |  |  |
| Codice Attivazione Password                                                                                                    |                                             |                                              |                                                  |                 |  |  |
| Le stesse informazioni sono state inviate per posta elettronica all'indirizzo da te inserito.                                                        |                                             |                                              |                                                  |                 |  |  |
| Salva promemoria                                                                                                    |                                             |                                              |                                                  |                 |  |  |

Torna alla pagina dei servizi o

Home Sito Ateneo

| UN<br>DI                                                                                                    | IVERSITÀ<br>PARMA  |                       |                     |  |  |
|----------------------------------------------------------------------------------------------------|--------------------|-----------------------|---------------------|--|--|
|                                                                                                    | Stampa ri          | epilogo registrazione |                     |  |  |
|                                                                                                    |                    |                       |                     |  |  |
|                                                                                                    |                    |                       |                     |  |  |
|                                                                                                    |                    |                       |                     |  |  |
| Dati personali                                                                                                    |                    |                       |                     |  |  |
| Nome                                                                                                    | MARIO              | Cognome               | ROSSI               |  |  |
| Sesso                                                                                                    | M                  | Codice Fiscale        | RSSMRA90A01G337J    |  |  |
| Cittadinanza                                                                                                    | ITALIA             | Dec. P.               | 01/01/1000          |  |  |
| Nazione                                                                                                    | IIALIA             | Data di nascita       | 01/01/1990<br>Damus |  |  |
| Provincia                                                                                                    | PK                 | Comune di nascita     | rama                |  |  |
| Residenza                                                                                                    |                    |                       |                     |  |  |
| Indirizzo                                                                                                    | P.le San Francesco | N°                    | 3                   |  |  |
| Provincia                                                                                                    | PR                 | CAP                   | 43121               |  |  |
| Comune                                                                                                    | Parma              | Frazione              |                     |  |  |
| Nazione                                                                                                    | ITALIA             |                       |                     |  |  |
| 1 eleiono                                                                                                    | 052111111          |                       |                     |  |  |
| Domicilio                                                                                                    |                    |                       |                     |  |  |
| Il domicilio coincide con                                                                                                    | la residenza.      |                       |                     |  |  |
| Recapiti                                                                                                    |                    |                       |                     |  |  |
| Spedizione documenti<br>presso                                                                                                    | Residenza          |                       |                     |  |  |
| Email                                                                                                    | mario@gmail.com    |                       |                     |  |  |
| Cellulare                                                                                                    | +39 33300003333    |                       |                     |  |  |
| Dati accesso ai servizi oni                                                                                                    | line               |                       |                     |  |  |
| Litente temporaneo:                                                                                                    | m rossió           |                       |                     |  |  |
| Utente temporaneo: m.105510<br>Codice attivazione password (da attivare tramite link https://www.idem.unipr.it/start/attivapwd) :<br>BFBWHLP8 |                    |                       |                     |  |  |
| PARMA 08/08/2017                                                                                                    |                    |                       |                     |  |  |
|                                                                                                    |                    |                       |                     |  |  |

**1.8** Hai terminato la registrazione puoi procedere con l'iscrizione al concorso.

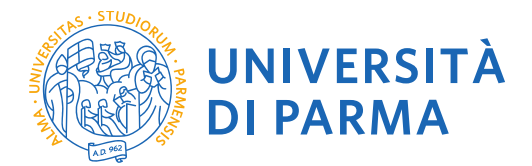

**2.1** Puoi ora procedere con l'iscrizione al PF24.

### Torna alla pagina di registrazione

N.B. Si informa che, nel caso di compilazione della domanda in diversi momenti, ad ogni nuovo accesso sarà necessario annullare il processo e iniziare nuovamente dall'ultimo passaggio fatto in precedenza. Non si dovrà cliccare il tasto prosegui con il processo in quanto il sistema si bloccherebbe, segnalando errore.

| File Modifica Visualizza Preferiti Strumenti ?                                                                                                    | 🦾 🔹 🗔 🤘 🚍 🛶 Panina 🗙 Sinurezza 🗙 Strumenti 🗙 👰                                      |
|----------------------------------------------------------------------------------------------------|-------------------------------------------------------------------------------------|
| AMBIENTE DI TEST                                                                                                    |                                                                                     |
| UNIVERSITÀ DI PARMA                                                                                                    | Servizi online 🛛 =                                                                  |
| 🛪 » Area Struttura Didattica                                                                                                    |                                                                                     |
| Area Riservata                                                                                                    |                                                                                     |
| Da questa pagina puoi accedere a tutti i servizi online a disposizione degli studenti e dei docenti dell'Università degli Studi di Parma:                                                                                                    |                                                                                     |
| <ul> <li>se accedi per la prima volta <u>registrati</u> e <u>attiva la password;</u></li> <li>se sei già in possesso dello username temporaneo, rilasciato con la registrazione, ed hai attivato la password accedi tramite login;</li> <li>se sei uno studente o docente dell'Università di Parma, già in possesso delle credenziali definitive (mail di ateneo e relativa password), accedi ti</li> </ul> | ramite login.                                                                       |
| SMARRIMENTO USERNAME O PASSWORD                                                                                                    |                                                                                     |
| Recupero username<br>Recupero password                                                                                                    |                                                                                     |
| CAMBIAMENTO DEL LAYOUT DI ESSE3                                                                                                    |                                                                                     |
| Nella giornata del 26 ottobre ESSE3 cambierà layout. La nuova cornice avrà le seguenti caratteristiche:         • Responsive cioè si adatta graficamente al dispositivo utilizzato (PC, Tablet, Smartphone);         • Accessibile da screen reader;                                                                                                    |                                                                                     |
| • Moderna nel design dove il menü sarà sempre nascosto ma attivabile dall'Icona hamburger (composta da tre linee orizzontali) in alto a destr                                                                                                    | ra .                                                                                |
| PRESENTAZIONE DEI PIANI DI STUDIO                                                                                                    |                                                                                     |
| l periodi di presentazione dei plani di studi on line, per gli iscritti in corso dell'anno accademico 2015/2016, sono differenti da corso a corso. Si consig<br>le <u>Segreterie Studenti</u> di competenza.                                                                                                    | glia pertanto di consultare i titi dei relativi Dipartimenti o di informarsi presso |
| QUESTIONARI DI VALUTAZIONE DELLA DIDATTICA                                                                                                    |                                                                                     |
| Gli studenti in corso sono chiamati a compilare i questionari di valutazione della diziattica degli insegnamenti previsti nel proprio libretto per l'anno c                                                                                                    | corrente.                                                                           |
| ISCRIZIONE AGLI ESAMI                                                                                                    |                                                                                     |
|                                                                                                    | R 110% ·                                                                            |

INSERISCI LE CREDENZIALI temporanee fornite con la Registrazione appena conclusa ed accedi ai servizi on line.

Se sei un utente già registrato accedi da questa sezione con le credenziali definitive date dall'indirizzo di posta elettronica <u>nome.cognome@studenti.unipr.it</u> e la relativa password.

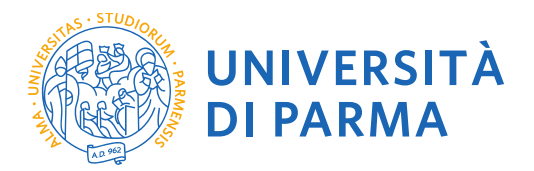

La pagina di accesso si configura in questo modo:

듬 💵 🦽 🧮 🌍 🔯 🛛 🔊 🏛 📆

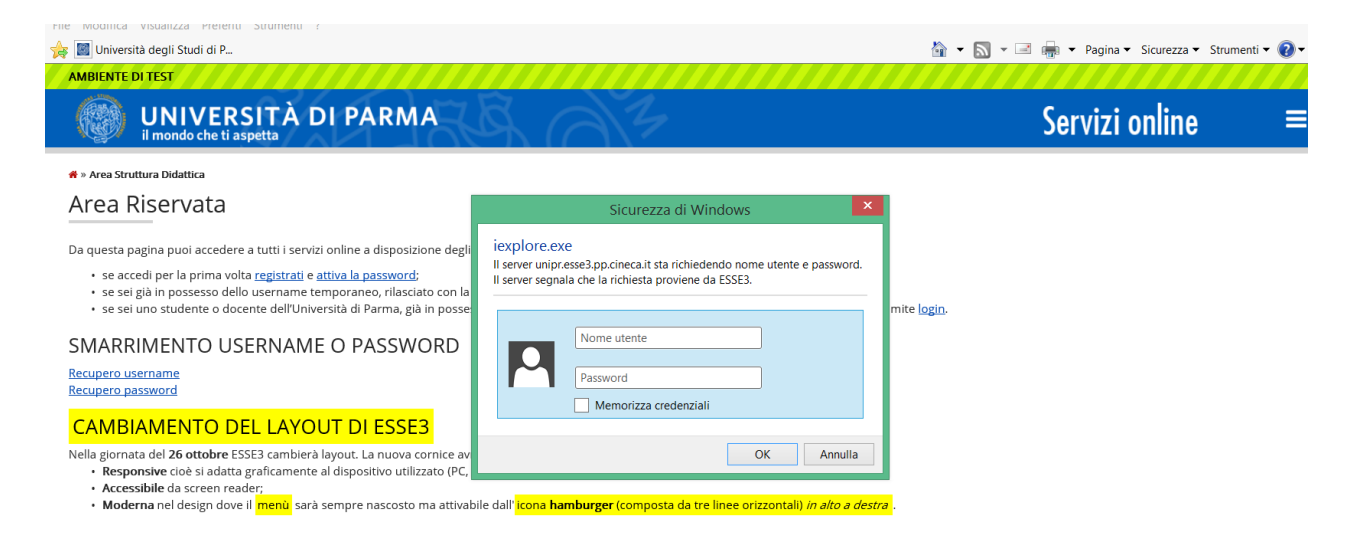

Qualora non si configuri come sopra ti consigliamo di effettuare un logout e successivamente di fare un nuovo login

**2.2** Accedendo la procedura mostrerà un riepilogo delle carriere attivate presso UNIPR qualora tu abbia già effettuato dei percorsi di laurea o post laurea presso UNIPR. Clicca sul pulsante Seleziona di uno dei tuoi corsi di studio.

| File Modifica Visualiz                                | zza Preferiti Strumenti ?<br>Studi di P                                           |                                 | 🗟 🔹 🕟 👻 📾 🖶 👻 Pagina 👻 Sicurezza 👻 Strumenti 💌 🕢 |
|-------------------------------------------------------|-----------------------------------------------------------------------------------|---------------------------------|--------------------------------------------------|
| il mon                                                | IIVERSIIA DI PARMA<br>Ido che ti aspetta                                          | 19 (2) 7                        | Servizi online =                                 |
| Scegli carriera Di seguito vengono Scegli la carriera | a<br>indicate le carriere collegate alla persona.<br>sulla quale desideri operare |                                 |                                                  |
| Matricola                                             | Tipo Corso                                                                        | Corso di Studio                 | Stato                                            |
|                                                       | Corso di Laurea Magistrale                                                        | SCIENZE E TECNOLOGIE ALIMENTARI | Attivo Seleziona                                 |
|                                                       | Corso di Laurea                                                                   | SCIENZE E TECNOLOGIE ALIMENTARI | Cessato - Cons. Titolo Seleziona                 |
|                                                       |                                                                                   |                                 |                                                  |
| Home Sito Atene                                       | 20                                                                                |                                 |                                                  |
|                                                       |                                                                                   |                                 | Informativa utilizzo cookie   © CINECA           |
|                                                       |                                                                                   |                                 |                                                  |
|                                                       |                                                                                   |                                 |                                                  |
|                                                       |                                                                                   |                                 |                                                  |
|                                                       |                                                                                   |                                 |                                                  |
|                                                       |                                                                                   |                                 |                                                  |
|                                                       |                                                                                   |                                 | ۹ 110% -                                         |

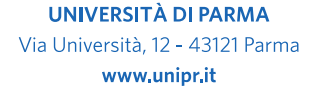

Desktop 🐣 🔺 🗗 🎲 17:01

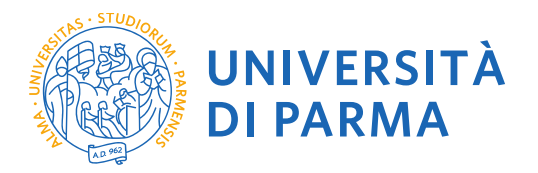

Cliccando sull'icona hamburger a destra si aprirà un nuovo menù dal quale dovrai selezionare la voce SEGRETERIA e poi CONCORSI AMMISSIONE/CORSI ACCESSO CRONOLOGICO

| Modifica Visualizza Preferiti Strumenti ?                                                     |                                             | - 🖃 🚍 - Dagina - Siguratta - Strumonti - 🧿 |
|-----------------------------------------------------------------------------------------------|---------------------------------------------|--------------------------------------------|
|                                                                                               |                                             |                                            |
|                                                                                               |                                             |                                            |
| UNIVERSITA DI PARMA<br>il mondo che ti aspetta                                                | 33                                          | Servizi on <del>line</del>                 |
| » Area Studente                                                                               |                                             |                                            |
| Area Studente                                                                                 |                                             |                                            |
| i coguito vengono indicate la informazioni generali culla cituazione uniformitaria e ulla i   | icrizioni offattuato nel corro degli anni   |                                            |
| i seguito vengono indicate le informazioni generali sulla situazione universitaria e sulle is | chizon enercuare nel colso degli anni.      |                                            |
| Informazioni sullo studente                                                                   |                                             |                                            |
| Tipo di corso                                                                                 | Corso di Laurea Magistrale                  |                                            |
| Profilo studente                                                                              | Studente Standard                           |                                            |
| Anno di Corso                                                                                 | ,                                           |                                            |
| Modifica Visualizza Preferiti Strumenti ?                                                     |                                             |                                            |
|                                                                                               |                                             | 🔲 🏣 🔹 Pagina 🔹 sicurezza 🔹 strumenti 👻 🌒   |
|                                                                                               |                                             | ×                                          |
| il mondo che ti aspetta                                                                       |                                             | Sei C                                      |
| » Area Studente                                                                               |                                             |                                            |
| Area Studente                                                                                 |                                             | Area Riservata                             |
|                                                                                               |                                             | Logout                                     |
| i seguito vengono indicate le informazioni generali sulla situazione universitaria e sulle is | crizioni effettuate nel corso degli anni.   | Cambia Password                            |
| Informazioni sullo studente                                                                   |                                             | Aitre Camere                               |
| Tipo di corro                                                                                 | Corco di Lauraz Migistrala                  | Home                                       |
|                                                                                               | Corso di Laurea Magistrale                  | Segreteria                                 |
|                                                                                               | studente standard                           | Piano di Studio                            |
|                                                                                               |                                             | factor.                                    |
|                                                                                               |                                             | Camera                                     |
| Corso di studio                                                                               | [5000] - SCIENZE E TECNOLOGIE ALIMENTARI    | Esami                                      |
| Ordinamento                                                                                   | [5000-12] - SCIENZE E TECNOLOGIE ALIMENTARI | Tirocini e stage                           |
| Percorso di studio                                                                            | [GEN] - CORSO GENERICO                      |                                            |
|                                                                                               |                                             | wooncanteenazionale                        |
| Modifica Visualizza Preferiti Strumenti ?                                                     |                                             |                                            |
| Università degli Studi di P                                                                   | A ≠ S ×                                     | 🛛 🖃 🖷 👻 Pagina 👻 Sicurezza 👻 Strumenti 👻 🕗 |
| MBIENTE DI TEST<br>UNIVERSITÀ DI PARMA<br>il mondo che ti aspetta                             |                                             | Ser 🗾 💦                                    |
| » Area Studente                                                                               |                                             |                                            |
| Area Studente                                                                                 |                                             | Area Riservata                             |
|                                                                                               |                                             | Logout                                     |
| i seguito vengono indicate le informazioni generali sulla situazione universitaria e sulle is | crizioni effettuate nel corso degli anni.   | Cambia Password<br>Altre Carriere          |
| Informazioni sullo studente                                                                   |                                             | sogrataria                                 |
| Tipo di corso                                                                                 | Corso di Laurea Magistrale                  | Jessisieni                                 |
| Profilo studente                                                                              | -<br>Studente Standard                      | Ischzioni                                  |
| Anno di Corso                                                                                 | 1                                           | concorsi ammissione/corsi accesso          |
| Data immatricolazione                                                                         |                                             | and a get                                  |
| Corso di studio                                                                               | [5000] - SCIENZE E TECNOLOGIE ALIMENTARI    | Test di Valutazione                        |
| Ordinamento                                                                                   | [5000-12] - SCIENZE E TECNOLOGIE ALIMENTARI | Esami di Stato                             |
|                                                                                               | · · ·                                       |                                            |
| Percorso di studio                                                                            | [GEN] - CORSO GENERICO                      | Immatricolaziono                           |

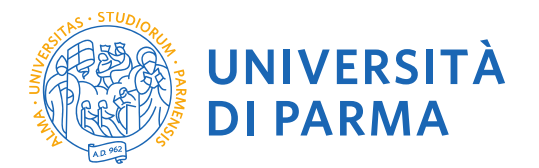

Clicca in fondo alla pagina alla voce Concorsi di ammissione – Corsi ad accesso cronologico.

|                                                                                                    |                                                             |                                             |                 |                   | - 🗖 💌                                                |
|----------------------------------------------------------------------------------------------------|-------------------------------------------------------------|---------------------------------------------|-----------------|-------------------|------------------------------------------------------|
| 🗕 🕣 进 https://unipr.esse3.pp.cineca.it/auth/studente/A 🔎 👻 🔒 🖒                                                                                                    | (aunipr.it)                                                 | Citrix XenApp - Applications                | 🙆 Concorsi di a | ammissione - C ×  | <b>☆★</b>                                            |
| e Modifica Visualizza Preferiti Strumenti ?                                                                                                    |                                                             |                                             |                 |                   |                                                      |
| Libero Mail                                                                                                    |                                                             |                                             |                 |                   |                                                      |
|                                                                                                    |                                                             |                                             |                 |                   |                                                      |
| UNIVERSITÀ DI PARMA                                                                                                    |                                                             |                                             |                 |                   | Servizi online                                       |
| oncorsi di ammissione - Corsi ad accesso cronologico                                                                                                    |                                                             |                                             |                 |                   |                                                      |
| raverso le pagine seguenti sarà possibile effettuare:                                                                                                    |                                                             |                                             |                 |                   |                                                      |
| l'iscrizione al concorsi di ammissione al corsi di studio a numero programmato;                                                                                                    |                                                             |                                             |                 |                   |                                                      |
| <ul> <li>la prenotazione del posto ai corsi ad accesso in ordine cronologico di iscrizione.</li> <li>la prenotazione del posto ai corsi ad accesso cronologico la procedura prevede solo i passi A e G della Check List e, per c</li> </ul> | concludeda con successo, <b>si raccomanda di non effett</b> | uarla da più postazioni contemporaneamente  |                 |                   |                                                      |
| Check List                                                                                                    |                                                             | anna an pro postationn contemporaritamente. |                 |                   | Legenda:                                             |
| Arriverà                                                                                                    | Sezione                                                     |                                             | Info            | Stato avanzamento |                                                      |
| A - Scelta del test di ammissione                                                                                                    |                                                             |                                             | 0               | 8                 | Sectione in lavorazione o aperta                     |
|                                                                                                    | Scelta tipologia corso                                      |                                             | 0               | 2                 | Sezione bloccata, si attiverà al completamento delle |
|                                                                                                    | Scelta test di ammissione                                   |                                             | 0               | A                 | sezioni precedenti                                   |
|                                                                                                    | Conferma                                                    |                                             | 0               | 6                 | Sezione correttamente completata                     |
| B - Conferma iscrizione al test di ammissione                                                                                                    |                                                             |                                             | 0               | ۵                 |                                                      |
|                                                                                                    | Preferenze                                                  |                                             | 0               |                   |                                                      |
|                                                                                                    | Preferenze percorso di studio                               |                                             | 0               | 6                 |                                                      |
|                                                                                                    | Preferenze sedi                                             |                                             | 0               |                   |                                                      |
|                                                                                                    | Preferenze lingue                                           |                                             | 0               |                   |                                                      |
|                                                                                                    | Preferenze borse di studio                                  | N 1 100                                     | 0               | <b>1</b>          |                                                      |
|                                                                                                    | Sceita categoria amministrativa ed au                       | ano invanoita                               | U<br>0          | μ<br>Ω            |                                                      |
| C - Titoli di acresso                                                                                                    | conterna                                                    |                                             |                 | ■<br>             |                                                      |
|                                                                                                    | Dettaglio Titoli di Accesso                                 |                                             | ő               |                   |                                                      |
| D - Dichiarazione eventuali titoli di valutazione                                                                                                    |                                                             |                                             | 0               | 6                 |                                                      |
|                                                                                                    | Dettaglio titoli e documenti per la valu                    | tazione                                     | 0               | <u>_</u>          |                                                      |
|                                                                                                    | Conferma                                                    |                                             | 0               | 6                 |                                                      |
| é - Richiesta Lettere di referenza                                                                                                    |                                                             |                                             | 0               | 6                 |                                                      |
|                                                                                                    | Dettaglio richiesta referenze                               |                                             | 0               |                   |                                                      |
| F - Azione per la scelta del turno di svolgimento della prova                                                                                                    |                                                             |                                             | 0               | A                 |                                                      |
|                                                                                                    | Selezione della prova con turno                             |                                             | 0               |                   |                                                      |
| G - Chiusura processo                                                                                                    |                                                             |                                             | 0               | L                 |                                                      |
|                                                                                                    | Conterma espirota                                           |                                             |                 |                   |                                                      |
|                                                                                                    | киерлодо                                                    |                                             | U               |                   |                                                      |
| Concorsi di ammissione - Corsi ad accesso cronologico                                                                                                    |                                                             |                                             |                 |                   |                                                      |
|                                                                                                    |                                                             |                                             |                 |                   |                                                      |
|                                                                                                    |                                                             |                                             |                 |                   |                                                      |
| ume Sito Ateneo                                                                                                    |                                                             |                                             |                 |                   |                                                      |
|                                                                                                    |                                                             |                                             |                 |                   | 11:23                                                |
| J 🥃 🔚 🍤 🛄 🖉 🗶 🤤                                                                                                    |                                                             |                                             |                 |                   |                                                      |

2.3 Seleziona il tipo di corso "Corso singolo 24 CFU" (<u>attenzione</u>: potresti poter scegliere tra una pluralità di concorsi aperti in un dato momento disponibili tra master di primo o secondo livello, corsi di laurea, di dottorato o di scuole di specializzazione). Seleziona "Avanti".

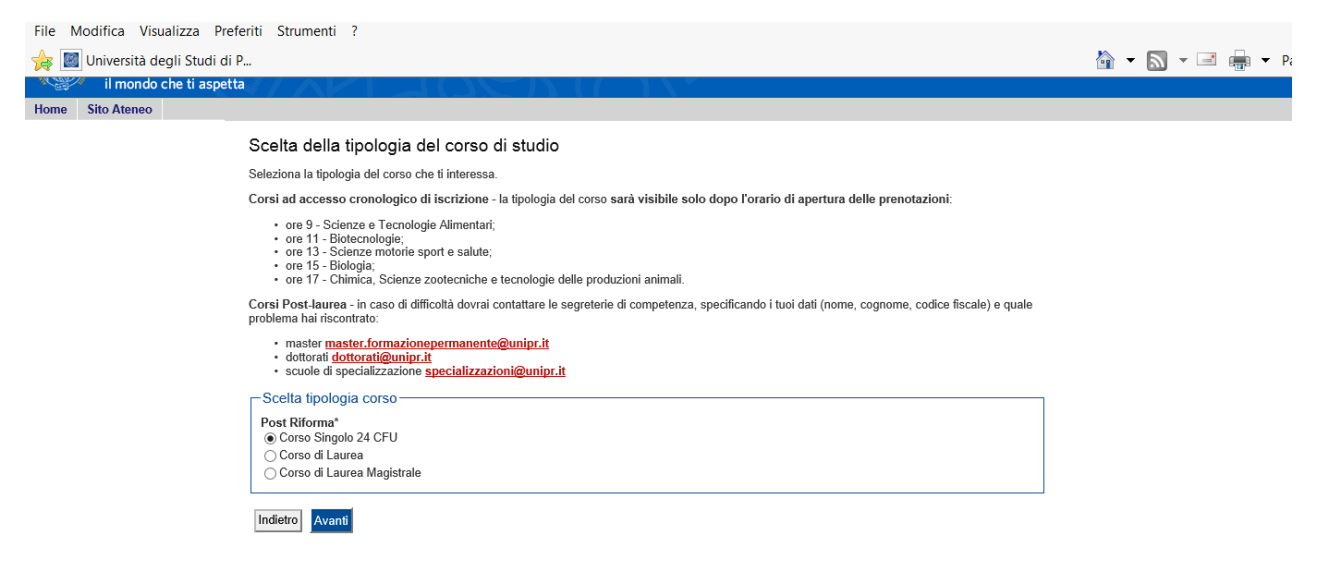

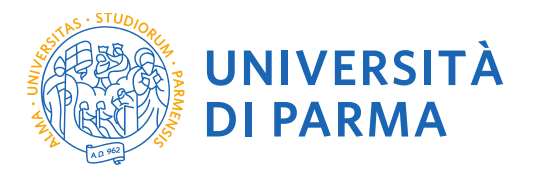

## 2.4 Seleziona "Ammissione Percorso PF24" e seleziona "Avanti".

| File Modifica Visualizza Preferiti Strumenti ?                                                                                                    |                      |
|----------------------------------------------------------------------------------------------------|----------------------|
| 🍰 🔟 Università degli Studi di P                                                                                                    | 🟠 🕶 🔝 👻 🖃 🖶 👻 Pagina |
| Ambiente di test                                                                                                    |                      |
| UNIVERSITÀ DI PARMA<br>Il mondo che ti aspetta                                                                                                    |                      |
| Home Sito Ateneo                                                                                                    |                      |
| Scelta del concorso di ammissione - Scelta corso di studio ad accesso cronologico                                                                                                    |                      |
| Seleziona il concorso o il corso di studio al quale intendi iscriverti.                                                                                                    |                      |
| Corsi ad accesso cronologico di iscrizione - i corsi saranno visibili solo dopo l'orario di apertura delle prenotazioni:                                                                                                    |                      |
| <ul> <li>ore 9 - Scienze e Tecnologie Alimentari;</li> <li>ore 11 - Biotecnologie;</li> <li>ore 13 - Scienze motorie sport e salute;</li> <li>ore 15 - Biologia;</li> <li>ore 15 - Biologia;</li> <li>ore 17 - Chimica, Scienze zootecniche e tecnologie delle produzioni animali.</li> </ul>                                                                                                    |                      |
| Constructivativa en caso un unicona dovrar conautare le segreterie di competenza, specificando i non dali (nome, cognome, codice inscare) e quare<br>problema hal riscontrato:                                                                                                    |                      |
| master_formazionepermanente@unipr.it     ottorati dottorati@unipr.it     scuole di specializzazione <u>specializzazione generalizzazione in specializzazione in specializzazione in spe</u> |                      |
| Scelta del concorso o del corso di studio                                                                                                    |                      |
| Concorso di ammissione o Corso di Studio*      AMMISSIONE PERCORSO PF24                                                                                                    |                      |
| Dettaglio                                                                                                    |                      |
| Percorso Formativo PF24. cat. amm. PF_24 per studenti iscritti presso UNIPR o presso Atenei in convenzione                                                                                                    |                      |
| Percorso Formativo PF24. cat. amm. PF_24 per studenti Post-Laurea                                                                                                    |                      |
|                                                                                                    |                      |
| Indieto Avanti                                                                                                    |                      |
|                                                                                                    |                      |

## 2.5 Seleziona "Conferma e prosegui"

| File Modifica Visualizza Preferiti Strumenti ?                                                                  |                          |         |
|----------------------------------------------------------------------------------------------------|--------------------------|---------|
| 👍 💹 Università degli Studi di P                                                                                 | 🏠 👻 🔊                    | - 🖃 🛖 : |
| Ambiente di test de la constante de la constante de la constante de la constante de la constante de la constant |                          |         |
| UNIVERSITÀ DI PARMA                                                                                             |                          |         |
| Home Sito Ateneo                                                                                                |                          |         |
| Conferma scelta test ammissione                                                                                 |                          |         |
| Verifica le informazioni relative alle scelte effettuate nelle pagine precedenti.                               |                          |         |
| Test di ammissione                                                                                              |                          |         |
| Tipologia di corso di studio                                                                                    | Corso Singolo 24 CFU     |         |
| Descrizione                                                                                                    | AMMISSIONE PERCORSO PF24 |         |
| Indietro Conferma e prosegui                                                                                    |                          |         |

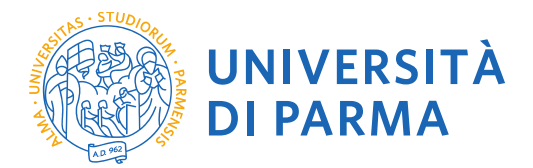

### 2.6 Specifica la CATEGORIA AMMINISTRATIVA:

Alla voce "Categoria amministrativa"

- seleziona CATEGORIA "STUDENTI ISCRITTI PRESSO UNIPR O IN CONVENZIONE" se sei uno studente iscritto a un corso di Laurea, Laurea Magistrale/Specialistica dell'Università di Parma o a un corso di laurea di un Altro Ateneo in convenzione con l'Università degli studi di Parma
- seleziona CATEGORIA "STUDENTI POST LAUREA" negli altri casi (laureato, studente iscritto a Corso di Dottorato con sede amministrativa presso l'Università degli Studi di Parma, studente iscritto a corso di Dottorato di altro Ateneo in convenzione con l'Università degli Studi di Parma, studente iscritto a Scuola di Specializzazione UNIPR o in convenzione)

Inoltre, alla voce "Ausilio allo svolgimento delle prove" indicare "no", in quanto per il percorso PF24 non sono previste prove di selezione.

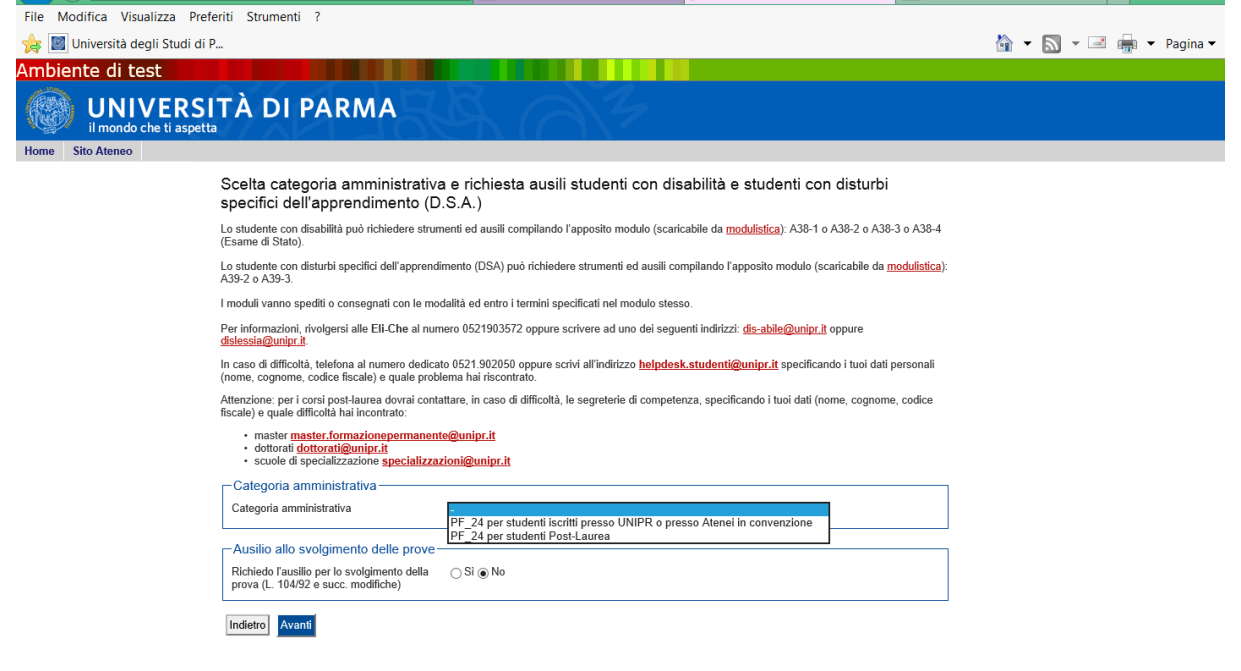

#### 2.7 Controlla i dati inseriti e "Conferma e prosegui".

|                  | ERSITÀ DI PARMA                                                                   |                                                                   |
|------------------|-----------------------------------------------------------------------------------|-------------------------------------------------------------------|
| il mondo che     | ti aspetta                                                                        |                                                                   |
| Home Sito Ateneo |                                                                                   |                                                                   |
|                  | Conferma iscrizione test di ammissione                                            |                                                                   |
| Registrato       |                                                                                   |                                                                   |
|                  | verifica le informazioni relative alle scelte effettuate nelle pagine precedenti. |                                                                   |
|                  | Test di ammissione                                                                |                                                                   |
|                  |                                                                                   | 0.01.1.01.05/1                                                    |
|                  |                                                                                   | Corso Singolo 24 CFU                                              |
|                  | Descrizione                                                                       | AMMISSIONE PERCORSO PF24                                          |
|                  | Valido per                                                                        |                                                                   |
|                  | Dettaglio                                                                         | Percorso Formativo PF24, cat. amm. PF_24 per studenti Post-Laurea |
|                  | - Categoria amministrativa ed Ausilio di invalidità                               |                                                                   |
|                  |                                                                                   |                                                                   |
|                  | Categoria amministrativa                                                          | PF_24 per studenti Post-Laurea                                    |
|                  | Richiesta ausilio invalidità                                                      | No                                                                |
|                  |                                                                                   |                                                                   |
|                  | Indietro Conferma e prosegui                                                      |                                                                   |

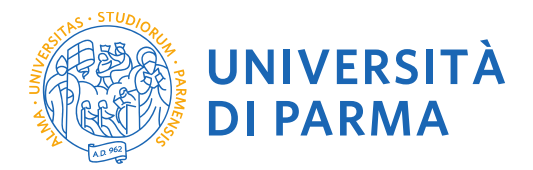

## 2.8 Titoli di Accesso

Se non ancora presenti nel sistema, inserisci i dati relativi ai titoli di studio richiesti.

#### Esempio:

- Titolo di Scuola Superiore
- Laurea di Primo Livello

#### Esempio:

- Titolo di Scuola Superiore
- Laurea di Primo Livello
- Laurea Magistrale

|                                           |                                                                                                    |                                                                                                    |                                                                                                    |                          |       | - 🗖 ⋗                         | ĸ  |
|-------------------------------------------|----------------------------------------------------------------------------------------------------|----------------------------------------------------------------------------------------------------|----------------------------------------------------------------------------------------------------|--------------------------|-------|-------------------------------|----|
| https://unipr.esse3.cineca.it/auth/Degr   | rees/Titol 🔎 🗕 🖒 🌀 o                                                                                                    | itrix XenApp - Applications                                                                                                   | Immatricolarsi all'Università d                                                                            | li 🙋 unipr.esse3.cineca. | .it × | <b>☆</b> ★                    | 0  |
| 🙀 🖳 Libero Mail                           | i 2000550                                                                                                    |                                                                                                    |                                                                                                    |                          |       | The second s                  |    |
| Titoria                                   | I accesso                                                                                                    |                                                                                                    |                                                                                                    |                          |       | Legenda                       | _^ |
| Per prose                                 | guire devi dichiarare i titoli di s                                                                                                    | studio.                                                                                                    |                                                                                                    |                          |       | Completato                    |    |
| Se i dati ir<br>verde.                    | nseriti rispondono ai requisiti r                                                                                                    | ichiesti per l'accesso al cors                                                                                                | o di studio troverai Stato blocco e                                                                        | e Stato titolo in        |       | Non Completato                |    |
| Se invece                                 | i titoli inseriti non rispondono                                                                                                    | ai requisiti richiesti per l'acc                                                                                              | esso al corso, nella sezione <b>Titoli</b>                                                                 | che non verificano       |       | Titolo dichiarato             |    |
| Azioni ed                                 | effettua la variazione o l'aggi                                                                                                    | unta dei dati.                                                                                                    | clicca sullicona con logilo e mau                                                                          | a nella colonna          |       | Titolo obbligatorio           |    |
| In caso di                                | difficoltà, telefona al numero                                                                                                    | dedicato 0521.902050 oppu                                                                                                    | re scrivi all'indirizzo <u>helpdesk.stu</u>                                                                | <u>denti@unipr.it</u>    |       | Titolo non obbligatorio       |    |
| Attenzione                                | e: per i corsi post-laurea dovra                                                                                                    | i, codice liscale) e quale pro                                                                                                | oltà, le segreterie di competenza.                                                                         | specificando i tuoi      |       | Modifica titolo               |    |
| dati (nome                                | e, cognome, codice fiscale) e                                                                                                    | quale difficoltà hai incontrato                                                                                               | );<br>);                                                                                                   |                          |       | 🔍 Visualizza dettaglio titolo |    |
| • dot<br>• scu                            | torati dottorati@unipr.it<br>iole di specializzazione speci                                                                                           | alizzazioni@unipr.it                                                                                                    |                                                                                                    |                          |       | Cancella titolo               |    |
| per<br>per<br>per<br>per<br><b>Titoli</b> | Laurea di Primo Livello si i<br>Laurea si intende una laurea<br>Laurea Specialistica si inten<br>Laurea Magistrale si intend<br>di studio obbligatori | ntende una laurea triennale,<br>i vecchio ordinamento o ant<br>nde una laurea specialistica<br>e una laurea magistrale, istil | rstrutura con D.M. 509/1999 e D.M<br>e riforma;<br>istituita con D.M. 509/1999;<br>uita con D.M. 270/2004. | I. 2 <i>TU</i> /2004;    |       |                               |    |
|                                           |                                                                                                    |                                                                                                    |                                                                                                    |                          |       |                               |    |
| Stato                                     | Titolo                                                                                                    | Note                                                                                                    | Stato                                                                                                    | Azioni                   |       |                               |    |
| <b>~</b>                                  | Titolo di Scuola Superiore                                                                                                    |                                                                                                    | •                                                                                                    | P 🔞 🔍                    |       |                               |    |
| Altri t                                   | itoli di studio                                                                                                    |                                                                                                    |                                                                                                    |                          |       |                               |    |
| A Nei und                                 | l caso in cui per l'accesso al c<br>o fra quelli indicati.                                                                                            | orso di studio siano previsti                                                                                                 | altri titoli oltre al precedente devi i                                                                    | nserirne almeno          |       |                               | ,  |
| Titolo                                    | 1:                                                                                                    | <del></del>                                                                                                    |                                                                                                    |                          |       |                               |    |
|                                           |                                                                                                    | <u> </u>                                                                                                    |                                                                                                    |                          |       | ▲ 14.30<br>07/08/201          | 7  |

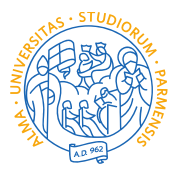

UNIVERSITÀ DI PARMA

| mups://unipr.esses.cineca.it/aut | n, Degre        |                         | Litrix XenApp - Applications | mmatricolarsi all'Università di | 🥲 unipr.esse3 | cineca.it × |
|----------------------------------|-----------------|-------------------------|------------------------------|---------------------------------|---------------|-------------|
| k                                | Stato           | Titolo                  | Note                         | State                           | Azioni        |             |
| •                                |                 | Laurea di Primo Livello |                              | 0                               | Inserisci.    |             |
| т                                | itolo 2         | :                       |                              |                                 | 1             |             |
| t                                | Stato<br>blocco | Titolo                  | Note                         | Stato<br>titojo                 | Azioni        |             |
|                                  | <b>~</b>        | Laurea                  |                              | •                               | <b>D</b>      |             |
| т                                | itolo 3         | :                       |                              |                                 |               |             |
| k                                | Stato<br>olocco | Titolo                  | Note                         | State                           | Azioni        |             |
|                                  |                 | Laurea di Primo Livello |                              | •                               | Inserisci     |             |
|                                  | ×               | Laurea Specialistica    |                              | •                               | Inserisci     |             |
| т                                | itolo 4         | :                       |                              |                                 |               |             |
| t                                | Stato<br>olocco | Titolo                  | Note                         | State                           | Azioni        |             |
|                                  |                 | Laurea di Primo Livello | /                            | 0                               | Inserisci     |             |
|                                  | •               | Laurea Magistrale       |                              | ۲                               | Inserisci     |             |
| т                                | itolo 5         | :                       |                              |                                 |               |             |
| t                                | Stato<br>olocco | Titolo                  | Note                         | State                           | Azioni        |             |
| •                                |                 | Titolo straniero        |                              | ۲                               | Inserisci     |             |
| In                               | dietro          | Procedi                 |                              |                                 |               |             |
|                                  |                 |                         |                              |                                 |               |             |

Per inserire un nuovo titolo clicca su INSERISCI, scegli l'ente di conseguimento e procedi

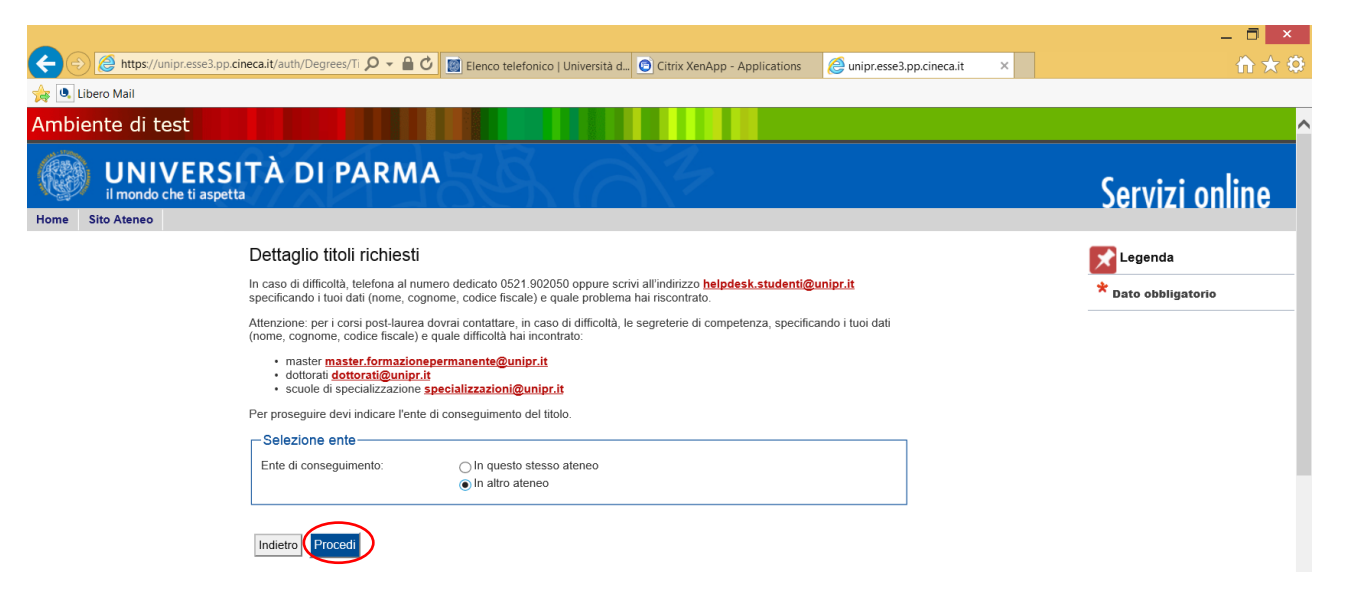

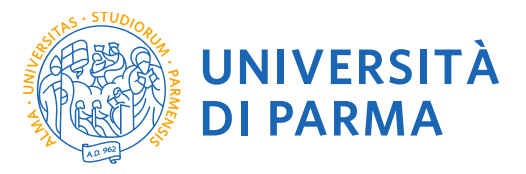

#### Cerca l'Ateneo

| Libero Mail    |                                                                           |                                                                                                    |                                         |                   |   |                     |
|----------------|---------------------------------------------------------------------------|----------------------------------------------------------------------------------------------------|-----------------------------------------|-------------------|---|---------------------|
| ne Sito Ateneo |                                                                           |                                                                                                    |                                         |                   |   |                     |
| gistrato       | Dettaglio tite                                                            | oli richiesti                                                                                                    |                                         |                   | 1 | 🖈 Legenda           |
| uistrato       | Per proseguire, d                                                         | evi impostare i parametri per selezionare l'ateneo di conseguiment                                                                        | o del titolo.                           |                   |   | * Dato obbligatorio |
|                | In caso di difficolt<br>specificando i tuo                                | à, telefona al numero dedicato 0521.902050 oppure scrivi all'indiri<br>i dati (nome, cognome, codice fiscale) e quale problema hai riscor | zzo <u>helpdesk.studenti@</u><br>trato. | <u>unipr.it</u>   |   |                     |
|                | Attenzione: per i o<br>(nome, cognome,                                    | corsi post-laurea dovrai contattare, in caso di difficoltà, le segreteri<br>codice fiscale) e quale difficoltà hai incontrato:            | e di competenza, specifi                | cando i tuoi dati |   |                     |
|                | <ul> <li>master ma</li> <li>dottorati di</li> <li>scuole di si</li> </ul> | ster.formazionepermanente@unipr.it<br><u>ottorati@unipr.it</u><br>pecializzazione <mark>specializzazioni@unipr.it</mark>                  |                                         |                   |   |                     |
|                | _ Parametri di                                                            | ricerca                                                                                                    |                                         |                   | l |                     |
|                | Regione                                                                   | Emilia-Romagna 🗸                                                                                                    |                                         |                   |   |                     |
|                | Criteri di o                                                              | rdinamento                                                                                                    |                                         |                   |   |                     |
|                | Ordina per<br>Ordinamento                                                 | Ateneo V<br>Ascendente V                                                                                                    |                                         |                   |   |                     |
|                |                                                                           |                                                                                                    |                                         |                   |   |                     |
|                | Cerca Ateneo                                                              |                                                                                                    |                                         |                   |   |                     |
|                | Scelta dell'at                                                            | eneo                                                                                                    |                                         |                   | 1 |                     |
|                | Seleziona                                                                 | Ateneo                                                                                                    | Comune                                  | Provincia         |   |                     |
|                | 0                                                                         | Accademia Militare di Modena                                                                                                    | MODENA                                  | MO                |   |                     |
|                |                                                                           |                                                                                                    | BOLOGNA                                 | BO                |   |                     |
|                | ۲                                                                         | Università degli Studi di BOLOGNA                                                                                                    |                                         |                   |   |                     |
|                | •                                                                         | Università degli Studi di BOLOGNA<br>Università degli Studi di FERRARA                                                                    | FERRARA                                 | FE                |   |                     |

# Scegli il corso di studio e procedi

| ← → @ https://unipr.es   | sse3.pp.cineca.it/auth/Degrees/A 🔎 🖌 🚔 🖒 📓 Elenco telefonico   Università d 💿 Citrix XenApp - Applications 🖉 unipr.esse3.pp.cineca.it                                                                                                    | - □ ×<br>×                            |
|--------------------------|----------------------------------------------------------------------------------------------------|---------------------------------------|
| Ambiente di test         |                                                                                                    |                                       |
| UNIVE<br>il mondo che ti | RSITÀ DI PARMA                                                                                                    | Servizi online                        |
| nome Sito Ateneo         | Selezione corso di studio<br>Seleziona il corso di studio relativo all'ateneo ed alla tipologia di titolo (laurea, laurea di primo livello, diploma universitario,<br>ecc.).                                                                                                    | Legenda<br>* Dato obbligatorio        |
|                          | specificando i tuoi dati (nome, cognome, codice fiscale) e quale difficoltà hai incontrato.<br>Atterzione: per i corsi post-laurea dovrai contattare, in caso di difficoltà, le segreterie di competenza, specificando i tuoi dati<br>(nome, cognome, codice fiscale) e quale difficoltà hai incontrato:<br>• master master.formazionepermanente@unipr.it<br>• dottorati dottorati@unipr.it<br>• scuole di specializzazione specializzazioni@unipr.it                                                                                                    |                                       |
|                          | Selezione corso di studio [103A2038C01] Acquacoltura e Igiene delle Produzioni Ittiche (Classe L-38) [103A40CL02] Acquacoltura e Ittiopatologia (Classe 4) [103A40CL02] Acquacoltura e Ittiopatologia (Classe 4) [103A40CL02] Acquacoltura e Ittiopatologia (Classe 18) [103A40CL02] Acquacoltura e Processo Edilizio (Classe L-42) [103A420CL03] Architettura e Processo Edilizio (Classe L-23) [103A23CL03] Architettura e Aerocesso Edilizio (Classe L-23) [103A420CL03] Acta dell'Interpretazione e dell'Esecuzione Strumentale (Aries) [103L4/202519] Assistenza Sanitaria (Abilitante alla Professione Sanitaria di Assistente Sanitario (Classe L-S1) [103A250L01] Astronomia (Classe 2.5) [103A203CCL01] Astronomia (Classe 2.5) [103A203CCL01] Astronomia (Classe L-30) [103A203CCL01] Astronomia (Classe L-30) [103A203CCL0 |                                       |
|                          | ○ [03A4002066] Attività Motorie per il Benessere (Classe L-22)         ○ [03A4002086] Attività Motorie per il Benessere (classe L-22)         ○ [03A2022C03] Attività Motorie per il Benessere (classe L-22)         ○ [03A402120] Attuzione e Gestione del Progetto in Architettura (Classe 1)         ○ [03A433CL02] Beni Archeologici (Classe 13)         ○ [03A133CL02] Beni Archeologici (Classe 13)         ○ [03A2002C03] Beni Archeologici (Classe 13)         ○ [03A2002C04] Beni Culturali (Classe 13)         ○ [03A2002C04] Beni Culturali (Classe 1-1)         ○ [03A2002C04] Beni Culturali (Classe L-1)                                                                                                    | _ <b>№ 🗊 (k</b> = 11:46<br>08/08/2017 |

Inserisci i dettagli del tuo titolo e procedi.

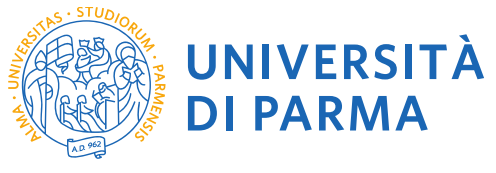

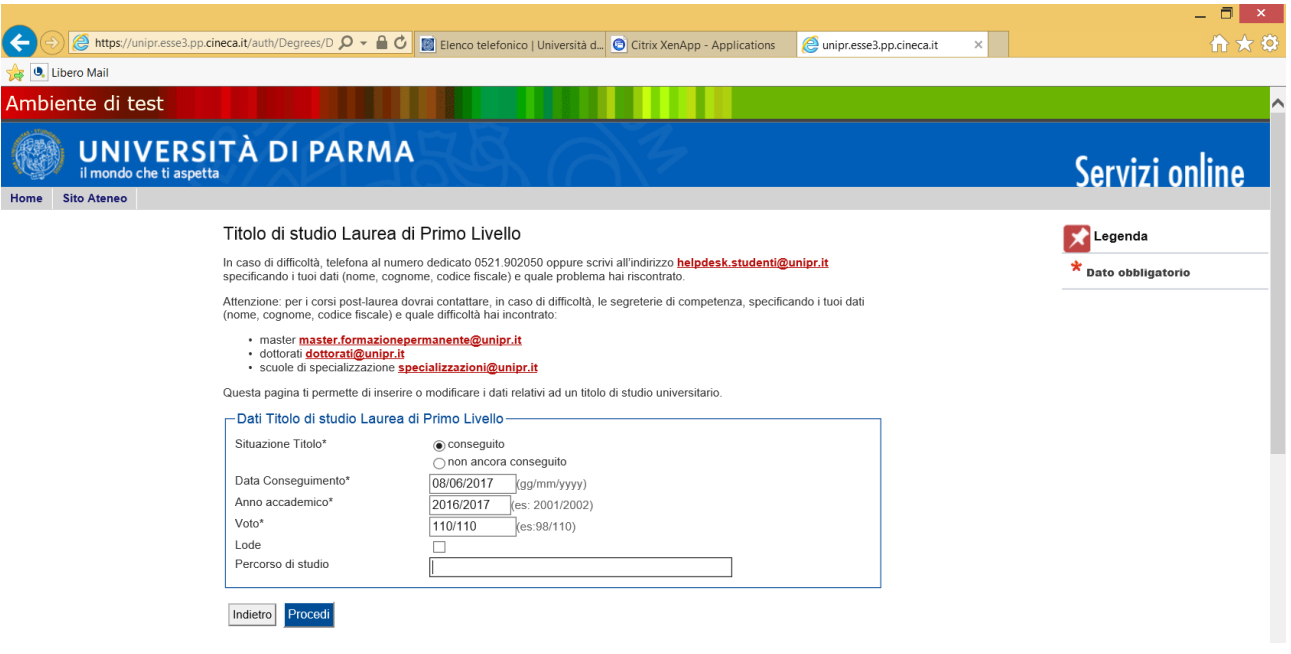

L'inserimento delle informazioni sul titolo è ora completato e a fianco del titolo dichiarato sarà mostrato il simbolo .

Procedi allo stesso modo per tutti i titoli in tuo possesso. Alla fine seleziona "Procedi".

#### 2.9 Gestione titoli e documenti per la valutazione

A questo punto puoi procedere con l'inserimento dei documenti previsti per l'iscrizione al PF24, riepilogati in tabella (N.B.: l'indicazione Min. n. 1 indica l'obbligo di inserimento per poter procedere).

| File Modifica Visualizza Pret | feriti Strumenti ?                                                                                                    |                                           |                   |                   |       |         |     |
|-------------------------------|----------------------------------------------------------------------------------------------------|-------------------------------------------|-------------------|-------------------|-------|---------|-----|
| 🖕 📓 Università degli Studi di | P                                                                                                    |                                           |                   |                   | 🟠 👻 🔊 | • 🖃 🏪 • | Pac |
| Ambiente di test              |                                                                                                    |                                           |                   |                   |       |         |     |
| UNIVERS                       | ITÀ DI PARMA                                                                                                    |                                           |                   |                   |       |         |     |
| Home Sito Ateneo              |                                                                                                    |                                           |                   |                   |       |         |     |
|                               | Gestione titoli e documenti per la valutazione                                                                                                    |                                           |                   |                   |       |         |     |
|                               | Dichiara titoli e documenti utili alla valutazione.                                                                                                    |                                           |                   |                   |       |         |     |
|                               | In caso di difficoltà, telefona al numero dedicato 0521.902050 oppure scrivi all'in<br>(nome, cognome, codice fiscale) e quale problema hai riscontrato.                                                                        | dirizzo <u>helpdesk.studenti@unipr.it</u> | specificando i tu | oi dati personali |       |         |     |
|                               | Attenzione: per i corsi post-laurea dovrai contattare, in caso di difficoltà, le segre<br>fiscale) e quale difficoltà hai incontrato:<br>• master master formazionepermanente@unipr.tt<br>• dottorati <u>dottorati@unipr.tt</u> | terie di competenza, epecificando i tu    | uoi dati (nome, c | ognome, codice    |       |         |     |
|                               | Il concorso scelto prevede le seguenti tipologie di doc<br>della graduatoria:                                                                                                    | cumenti e/o titoli che con                | corrono alla      | a valutazione     |       |         |     |
|                               | Tipo titolo                                                                                                    |                                           | Min               | Max               |       |         |     |
|                               | Attestazione conformità al DM 616/17                                                                                                    |                                           | 0                 | 5                 |       |         |     |
|                               | Autocert. esami con link ed elenco esami                                                                                                    |                                           | 0                 | 5                 |       |         |     |
|                               | Codice Fiscale                                                                                                    |                                           | 1                 | 5                 |       |         |     |
|                               | Documento di Identità                                                                                                    |                                           | 1                 | 5                 |       |         |     |
|                               | Modulo di iscrizione al percorso PF24                                                                                                    |                                           | 1                 | 5                 |       |         |     |
|                               | l itoli accademici stranieri                                                                                                    |                                           | U                 | 5                 |       |         |     |
|                               | Titoli dichiarati<br>Non è stato inserito alcun documento e/o titolo di valutazione.<br>Vuoi allegare altri documenti e/o titoli alla domanda di ammissione?*<br>⊖ Si<br>⊖ No                                                   |                                           |                   |                   |       |         |     |
| _                             | Indietro Avanti                                                                                                    |                                           |                   |                   |       |         |     |

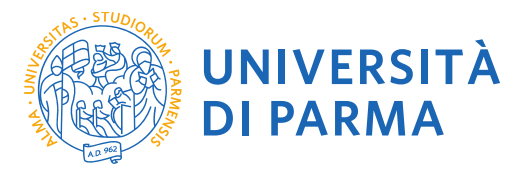

A

2.10 Procedi con l'inserimento di tutti i documenti obbligatori (scansione di MODULO DI ISCRIZIONE AL PERCORSO PF24, CODICE FISCALE, DOCUMENTO DI IDENTITA') e degli eventuali ulteriori documenti facoltativi (ATTESTAZIONE DI CONFORMITA' AL DM616/17 rilasciata da altri Atenei, ecc.) selezionando la tipologia dal menù a tendina:

| ile  | Modifica Visualizza Pre     | eriti Strumenti ?                                                                                                    |                                                                                                    |          |         |
|------|-----------------------------|----------------------------------------------------------------------------------------------------|----------------------------------------------------------------------------------------------------|----------|---------|
| by 🖪 | 🛯 Università degli Studi di | P                                                                                                    |                                                                                                    | <b>`</b> | - 🔊 - 🖃 |
| mbi  | iente di test               |                                                                                                    |                                                                                                    |          |         |
|      | UNIVERS                     | ITÀ DI PARMA                                                                                                    |                                                                                                    |          |         |
| ome  | Sito Ateneo                 |                                                                                                    |                                                                                                    |          |         |
|      |                             | Dichiarazione titolo di valutazio                                                                                                    | ne                                                                                                    |          |         |
|      |                             | Indica i dati del titolo o del documento di valuta                                                                                                    | izione.                                                                                                    |          |         |
|      |                             | In caso di difficoltà, telefona al numero dedicat<br>(nome, cognome, codice fiscale) e quale proble                                                                | o 0521.902050 oppure scrivi all'indirizzo <u>helpdesk.studenti@unipr.it</u> specificando i tuoi dati personali<br>ema hai riscontrato. |          |         |
|      |                             | Attenzione: per i corsi post-laurea dovrai conta<br>fiscale) e quale difficoltà hai incontrato:                                                                    | ttare, in caso di difficoltà, le segreterie di competenza, specificando i tuoi dati (nome, cognome, codice                             |          |         |
|      |                             | <ul> <li>master <u>master.formazionepermanente</u></li> <li>dottorati <u>dottorati@unipr.it</u></li> <li>scuole di specializzazione <u>specializzaz</u></li> </ul> | a@unipr.it<br>ioni@unipr.it                                                                                                    |          |         |
|      |                             | Dettaglio titolo o documento                                                                                                    |                                                                                                    |          |         |
|      |                             | Tipologia:*<br>Titolo:*                                                                                                    | Codice Fiscale  V CF                                                                                                    |          |         |
|      |                             | Descrizione:                                                                                                    | Ĵ                                                                                                    |          |         |
|      |                             | Allegato:*                                                                                                    | SATFAISTUITACDS.txt Sfoglia                                                                                                    |          |         |
|      |                             | Indietro Avanti                                                                                                    |                                                                                                    |          |         |
|      |                             |                                                                                                    |                                                                                                    |          |         |

## 2.11 Verificare l'inserimento dei titoli allegati e selezionare "Avanti".

#### Gestione titoli e documenti per la valutazione Dichiara titoli e documenti utili alla valutazione. In caso di difficoltà, telefona al numero dedicato 0521.902050 oppure scrivi all'indirizzo helpdesk.studenti@unipr.it specificando i tuoi dati personali (nome, cognome, codice fiscale) e quale problema hai riscontrato. Attenzione: per i corsi post-laurea dovrai contattare, in caso di difficoltà, le segreterie di competenza, specificando i tuoi dati (nome, cognome, codice fiscale) e quale difficoltà hai incontrato: master master.formazionepermanente@unipr.it dottorati dottorati@unipr.it scuole di specializzazione specializzazioni@unipr.it Il concorso scelto prevede le seguenti tipologie di documenti e/o titoli che concorrono alla valutazione della graduatoria: Tipo titolo Min Max Attestazione conformità al DM 616/17 Autocert. esami con link ed elenco esami Codice Fiscale 5 Documento di Identità 1 5 Modulo di iscrizione al percorso PF24 5 Titoli accademici stranieri 0 5

| Tipologia Titolo Azioni               |     |   |         |   |
|---------------------------------------|-----|---|---------|---|
| Codice Fiscale                        | CF  | 9 | <b></b> | 6 |
| Documento di Identità                 | DI  | 9 | <b></b> | 6 |
| Modulo di iscrizione al percorso PF24 | MOD | 9 | <b></b> | 6 |

Vuoi allegare altri documenti e/o titoli alla domanda di ammissione?\*

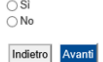

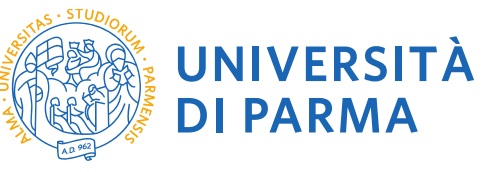

|                                                                                                    |                                                                                       | _ 🗇 🗙        |
|----------------------------------------------------------------------------------------------------|---------------------------------------------------------------------------------------|--------------|
| 🗲 🕞 🙆 https://unipr.esse3.pp.cineca.it/auth/studente/A 🔎 👻 🔒 🖉 👩 Citrix XenApp - Applications           | 🙆 Conferma dichiarazione tito × 👩 Citrix XenApp - Applications 🧔 elly.scuola.unipr.it | 📄 🕆 🖈 🗘      |
| File Modifica Visualizza Preferiti Strumenti ?                                                          |                                                                                       |              |
| 🜟 🔟 Università degli Studi di P                                                                         | 🟠 💌 🔜 🖷 🖛 💌 Pagina 👻 Sicurezza 💌 Str                                                  | umenti 🔻 🔞 🕶 |
| Ambiente di test                                                                                        |                                                                                       |              |
|                                                                                                    | Servizi                                                                               | online       |
| Home Sito Ateneo                                                                                        |                                                                                       |              |
| Conferma dichiarazione titoli e documenti per la valutazione                                            |                                                                                       |              |
| Verificare le informazioni inserite relativamente ai titoli ed ai documenti inseriti per la valutazione | ν.                                                                                    |              |
| Tipologia                                                                                               | Titolo                                                                                |              |
| Codice Fiscale                                                                                          | CF                                                                                    |              |
| Documento di Identità                                                                                   | DI                                                                                    |              |
| Modulo di iscrizione al percorso PF24                                                                   | MOD                                                                                   |              |
| Indietro                                                                                                |                                                                                       |              |
|                                                                                                    |                                                                                       |              |
|                                                                                                    |                                                                                       |              |

**2.12** Procedi con la conferma dell'iscrizione al corso.

| Applications                                                              | 🖉 Conferma scelta, Università × 👩 Citrix XenApp - Applications 🛛 🧔 elly.scuola.unipr.i | t 👘 🛧                     |
|---------------------------------------------------------------------------|----------------------------------------------------------------------------------------|---------------------------|
| File Modifica Visualizza Preferiti Strumenti ?                            |                                                                                        |                           |
| 👍 📓 Università degli Studi di P                                           | 🖓 👻 🔝 👻 📑 👘 👻 Pagina 🕶 S                                                               | Sicurezza 👻 Strumenti 👻 🕢 |
| Ambiente di test                                                          |                                                                                        |                           |
| UNIVERSITÀ DI PARMA<br>imondo che ti aspetta<br>Hone Sito Ateneo          |                                                                                        | Servizi online            |
| Conferma scelta                                                           |                                                                                        |                           |
| Verifica le informazioni relative alle scelte effettuate sotto riportate. |                                                                                        |                           |
| Scelte effettuate                                                         |                                                                                        |                           |
| Tipologia titolo di studio                                                | Attestazione acquisizione 24 CFU per iscrizione FIT                                    |                           |
| Descrizione                                                               | AMMISSIONE PERCORSO PF24                                                               |                           |
| Valido per                                                                |                                                                                        |                           |
| Dettaglio                                                                 | Percorso Formativo PF24, cat. amm. PF_24 per studenti Post-Laurea                      |                           |
| Categoria amministrativa ed ausilio di invalidità                         |                                                                                        |                           |
| Categoria amministrativa                                                  | PF_24 per studenti Post-Laurea                                                         |                           |
| Richiesta ausilio invalidità                                              | No                                                                                     |                           |
| Indietro Conferma                                                         |                                                                                        |                           |

2.13 Riepilogo iscrizione

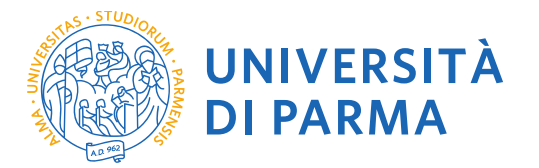

A questo punto compare una schermata che riassume i contenuti della domanda di iscrizione. Controlla i dati inseriti e stampa la domanda di ammissione (da conservare come promemoria).

|              | tudi di P                                                                                                    |                                                                                                   |                                       |                                      |                                 |                                                                            |                                    |                  |                           | - 5                            | - 🖃 g                                     | 🚽 👻 Pa      | igina 🔻   |
|--------------|----------------------------------------------------------------------------------------------------|---------------------------------------------------------------------------------------------------|---------------------------------------|--------------------------------------|---------------------------------|----------------------------------------------------------------------------|------------------------------------|------------------|---------------------------|--------------------------------|-------------------------------------------|-------------|-----------|
|              | ILABITAN                                                                                                    | CONDA (                                                                                           |                                       |                                      |                                 |                                                                            |                                    |                  |                           |                                |                                           |             | -         |
|              | ta                                                                                                    | $I \cap X \cap U$                                                                                 |                                       |                                      |                                 |                                                                            |                                    |                  |                           |                                |                                           |             |           |
|              |                                                                                                    |                                                                                                   |                                       |                                      |                                 |                                                                            |                                    |                  |                           |                                |                                           |             |           |
|              | Riepilogo iscrizione Concorsi di ammissione - Corsi ad accesso cronologico                                                                                                    |                                                                                                   |                                       |                                      |                                 |                                                                            |                                    |                  |                           |                                |                                           |             |           |
|              | Hai completato con suco<br>Procedi con la stampa del<br>indicazioni riportate nel bo                                                                                                    | cesso la tua iscrizione/prer<br>la domanda di ammissione (<br>Ilettino stesso).                   | notazione!<br>ove previsto). In       | essa è conte                         | nuto il bollettin               | no Mav per il pagamento c                                                  | ella tassa di concorso             | , che può essere | effettuato ser            | nza costi                      | aggiuntivi pr                             | esso qualsi | asi istit |
|              | ATTENZIONE:                                                                                                    |                                                                                                   |                                       |                                      |                                 |                                                                            |                                    |                  |                           |                                |                                           |             |           |
|              | per i corsi ad accesso cr<br>per i corsi ad accesso cr                                                                                                    | onologico e i corsi di dotte<br>onologico il codice identif                                       | orato non è prev<br>licativo non corr | vista alcuna<br>risponde alla        | tassa di conc<br>a tua posizion | :orso;<br>ie in graduatoria ma ti id                                       | entifica all'interno di            | essa.            |                           |                                |                                           |             |           |
|              | In caso di difficoltà, telefor                                                                                                    | na al numero dedicato 0521.                                                                       | 902050 oppure s                       | crivi all'indiriz                    | zzo helpdesk.                   | studenti@unipr.it specifi                                                  | cando i tuoi dati perso            | nali (nome, cogi | nome, codice fi           | iscale) e                      | quale proble                              | ma hai risc | ontrate   |
|              | Corsi post-laurea - in cas                                                                                                    | so di difficoltà dovrai contatta                                                                  | re le segreterie d                    | di competenz                         | a. specificande                 | p i tuoi dati (nome, connor                                                | ne. codice fiscale) e m            | uale problema h  | ai riscontrato            | ,                              |                                           |             |           |
|              | master master.formazion<br>dottorati dottorati@unipr.<br>scuole di specializzazione                                                                                                    | epermanente@unipr.it<br>.it<br>specializzazioni@unipr.it                                          | 5                                     |                                      |                                 | ( )                                                                        | , , ,                              |                  |                           |                                |                                           |             |           |
|              | Concorsi di ammission                                                                                                    | e - Corsi ad accesso crono                                                                        | logico                                |                                      |                                 |                                                                            |                                    |                  |                           |                                |                                           |             |           |
|              |                                                                                                    |                                                                                                   |                                       | Descrizione AMMISSIONE PERCORSO FF24 |                                 |                                                                            |                                    |                  |                           |                                |                                           |             |           |
|              | Descrizione                                                                                                    |                                                                                                   |                                       |                                      |                                 | AMMISSIONE                                                                 | PERCORSO PF24                      |                  |                           |                                |                                           |             | _         |
|              | Descrizione<br>Anno                                                                                                    |                                                                                                   |                                       |                                      |                                 | AMMISSIONE<br>2018/2019                                                    | PERCORSO PF24                      |                  |                           |                                |                                           |             |           |
|              | Descrizione<br>Anno<br>Codice Identificativo                                                                                                    |                                                                                                   |                                       |                                      |                                 | AMMISSIONE<br>2018/2019<br>1                                               | PERCORSO PF24                      |                  |                           |                                |                                           |             |           |
|              | Descrizione<br>Anno<br>Codice Identificativo<br>Categoria amministrati                                                                                                    | va ed ausilio di invalidità 🗕                                                                     |                                       |                                      |                                 | AMMISSIONE<br>2018/2019<br>1                                               | PERCORSO PF24                      |                  |                           |                                |                                           |             |           |
|              | Descrizione<br>Anno<br>Codice Identificativo<br>Categoria amministrati<br>Categoria amministrativa                                                                                                    | va ed ausilio di invalidità _                                                                     |                                       |                                      |                                 | AMMISSIONE<br>2018/2019<br>1<br>PF_24 per stu                              | PERCORSO PF24                      |                  |                           |                                |                                           |             |           |
|              | Descrizione<br>Anno<br>Codice Identificativo<br>Categoria amministrati<br>Categoria amministrativa<br>Richiesta ausilio svolgimen                                                                                                    | va ed ausilio di invalidità                                                                       |                                       |                                      |                                 | AMMISSIONE<br>2018/2019<br>1<br>PF_24 per stu<br>No                        | PERCORSO PF24                      |                  |                           |                                |                                           |             |           |
|              | Descrizione<br>Anno<br>Codice Identificativo<br>Categoria amministrati<br>Categoria amministrativa<br>Richibista ausilio svolgimen<br>Valido per                                                                                                    | va ed ausilio di invalidità 🕳<br>to prove                                                         |                                       |                                      |                                 | AMMISSIONE<br>2018/2019<br>1<br>PF_24 per stu<br>No                        | PERCORSO PF24                      |                  |                           |                                |                                           |             |           |
|              | Descrizione<br>Anno<br>Codice Identificativo<br>Categoria amministrati<br>Richiesta ausilio svolgimen<br>Valido per<br>Dettaolio                                                                                                    | va ed ausilio di invalidità 🕳<br>to prove                                                         |                                       |                                      |                                 | AMMISSIONE<br>2018/2019<br>1<br>PF_24 per stu<br>No                        | PERCORSO PF24<br>denti Post-Lsurea |                  | Sead preim                | nmatricola                     | zione                                     |             |           |
|              | Descrizione<br>Anno<br>Codice identificativo<br>Cadigo identificativo<br>Categoria amministrativa<br>Richiesta ausilio svotgimen<br>Valido per<br>Detaglio<br>Percono Formstvo PF24, cat.                                                                                                    | va ed ausilio di invalidità _<br>to prove<br>amm. PF_24 per studenti Post-Lau                     | 168                                   |                                      |                                 | AMMISSIONE<br>2018/2019<br>1<br>PF_24 per stu<br>No                        | denti Post-Laurea                  |                  | Scad. prein               | nmatricola                     | zione                                     |             |           |
|              | Descrizione<br>Anne<br>Codies Identificativo<br>Categoria amministrati<br>Categoria amministrativa<br>Richiesta ausilio svotgimen<br>Valido per<br>Detaglio<br>Percoros formstivo PF24, cat.<br>Prove                                                                                                    | va ed ausilio di invalidità<br>to prove<br>amm. PF_24 per studenti Post-Lau                       | rea                                   |                                      |                                 | AMMISSIONE<br>2018/2019<br>1<br>PF_24 per stu<br>No                        | denti Post-Laurea                  |                  | Scad. prein               | nmatricola                     | zione                                     |             |           |
|              | Descrizione<br>Anno<br>Codice identificativo<br>Cadice identificativo<br>Categoria amministratii<br>Categoria amministrativa<br>Richiesta ausilio svolgimen<br>Valido per<br>Detaglio<br>Percor pomskvo PF24, cat.<br>Prove<br>Descrizione                                                                                              | va ed ausilio di invalidità _<br>to prove<br>amm. PF_24 per studenti Poss-Lau<br>Tipologia        | rea<br>Data                           | Ora                                  | Sede                            | AMMISSIONE<br>2018/2019<br>1<br>PF_24 per stu<br>No<br>Pubblicazione estit | denti Post-Laurea                  | Materie          | Scad. preim               | nmatricola                     | zione<br>Voto/Giudizi                     |             |           |
|              | Descrizione<br>Anno<br>Codice Identificativo<br>Categoria amministratui<br>Categoria amministratua<br>Richiesta ausilio svoigimen<br>Valido per<br>Detaglio<br>Perocos Formativo PF24, cat.<br>Prove<br>Desorizione<br>PROVA UNICA                                                                                                    | va eđ ausilio di invalidità<br>to prove<br>amm. PF_24 per studenti Post-Lau<br>Tipologia<br>PROVA | rea Data                              | Ora                                  | Sede                            | AMMISSIONE<br>2018/2019<br>1<br>PF_24 per stu<br>No<br>Pubblicazione esiti | denti Post-Laurea                  | Materie          | Scad. preim               | nmatricola                     | zione<br>Voto/Giudizie<br>-               | 5           |           |
|              | Descrizione<br>Anno<br>Codice Identificativo<br>Categoria amministrati<br>Categoria amministratu<br>Richiesta auxilio svolgimen<br>Valido per<br>Dettaglio<br>Percorso Formativo PF24, cet.<br>Prove<br>Descrizione<br>PROVA UNICA<br>Titoli di valutazione                                                                             | va ed ausilio di invalidità<br>to prove<br>anm. PF_24 per studenti Post-Lau<br>Tipologia<br>PROVA | rea<br>Data                           | Ora                                  | Sede                            | AMMISSIONE<br>2018/2019<br>1<br>PF_24 per stu<br>No<br>Pubblicazione esiti | denti Post-Laurea                  | Materie          | Scad. preim<br>Stato      | nmatricola                     | zione<br>Voto/Giudizie<br>-               | 5           |           |
|              | Descrizione<br>Anno<br>Codice Identificativo<br>Categoria amministratu<br>Categoria amministratu<br>Richiesta ausilio svoigimen<br>Valido per<br>Detraglio<br>Percorso Formativo PF24, cat.<br>Prove<br>Descrizione<br>PROVA UNICA<br>Titoli di valutazione<br>Tipologia                                                                | va eđ ausilio di invalidità<br>to prove<br>amm. PF_24 per studenti Post-Lau<br>Tipologia<br>PROVA | rea<br>Data                           | Ora                                  | Sede                            | AMMISSIONE<br>2018/2019<br>1<br>PF_24 per stu<br>No                        | denti Post-Laurea                  | Materie          | Scad. prein<br>Stato<br>- | nmatricola                     | zione<br>Voto/Giudizie<br>-               | 2           |           |
|              | Descrizione<br>Anno<br>Codies Identificativo<br>Categoria amministratu<br>Categoria amministratu<br>Richiesta ausilio svolgimen<br>Valido per<br>Detaglio<br>Percorso Formátvo PF24, cat.<br>Prove<br>Descrizione<br>FROVA UNICA<br>Titoli di valutazione<br>Titoli di valutazione<br>Titoli di calutazione                             | va eđ ausilio di invalidità<br>to prove<br>amm. PF_24 per studeni Post-Lau<br>Tipologia<br>PROVA  | rea<br>Data                           | Ora                                  | Sede                            | AMMISSIONE<br>2018/2019<br>1<br>PF_24 per slu<br>No<br>Pubblicazione esiti | denti Post-Laurea                  | Materie          | Sead. preim<br>Stato<br>- | nmatricola<br>2                | zione<br>Voto/Giudizia<br>-<br>itolo<br>£ | 2           |           |
| i secretaria | Descrizione<br>Anno<br>Codice identificativo<br>Cadice identificativo<br>Categoria amministrati<br>Categoria amministrativa<br>Richiesta ausilio svolgimen<br>Valido per<br>Detraglio<br>Percor Pomstro PF24, cat.<br>Prove<br>Descrizione<br>PROVA UNICA<br>Titoli di valutazione<br>Tipologia<br>Codine Ficale<br>Documento di dentià | va ed ausilio di invalidità<br>to prove<br>amm. PF_24 per studenti Post-Leu<br>Tipologia<br>PROVA | rea<br>Data                           | Ora                                  | Sede                            | AMMISSIONE<br>2018/2019<br>1<br>PF_24 per stu<br>No<br>Pubblicazione esiti | denti Post-Laurea                  | Materie          | Scad. preim<br>Stato<br>- | nmatricola<br>2<br>2<br>2<br>2 | zione<br>Voto/Giudizia<br>-<br>itolo<br>E | 2           |           |

Clicca su PAGAMENTI e procedi con il pagamento del bollettino **entro la scadenza** e conserva la ricevuta.

N.B. Per concludere la procedura di immatricolazione, sarà necessario accedere di nuovo alla propria area riservata dalle ore 12 del giorno 03/08/2020 fino alle ore 12 del 21/08/2020 e

- Completare l'immatricolazione;
- Stampare e firmare la domanda d'immatricolazione;
- Stampare il bollettino da € 16,00 relativo all'imposta di bollo;
- Pagare la tassa sopra detta, non rimborsabile;
- inviare entro il 21/08/2020 la scansione della domanda di immatricolazione a:
- I laureati e gli studenti iscritti ad un corso Post-Lauream (scuole di specializzazione, master, dottorati) dovranno inviare la ricevuta e la domanda a: <u>fit@unipr.it</u>
- Gli studenti iscritti a corsi di studio UNIPR dovranno inviare la ricevuta e la domanda alla segreteria studenti di competenza <u>http://www.unipr.it/didattica/info-amministrative/segreterie-studenti</u>